# Robot przemysłowy TR300 P.P.H. WObit E.K.J. Ober s.c.

# Tower TR300 Instrukcja obsługi

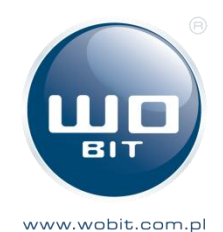

ana and a substant of the substant of the subs

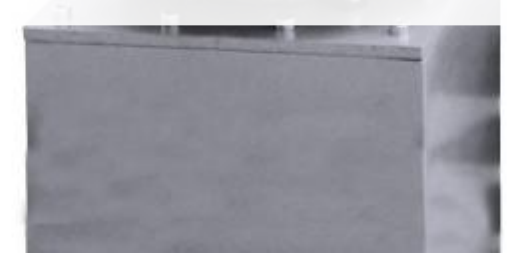

# Instrukcja obsługi Tower TR300

Wersja 1.2.8 / 10.09.2015 © P.P.H. WObit E.K.J. Ober s.c., 2015

P.P.H. WObit E.K.J. Ober s.c. Dęborzyce 16 62-045 Pniewy Polska tel. +48 61 22 27 410 fax. +48 61 22 27 439 wobit@wobit.com.pl www.wobit.com.pl

Dziękujemy za wybór naszego produktu.

Niniejsza instrukcja ułatwi Państwu prawidłową obsługę i poprawną eksploatację opisywanego urządzenia. Informacje w Niej zawarte przygotowane zostały z najwyższą uwagą przez naszych specjalistów i służą wyłącznie jako opis produktu. Na podstawie przedstawionych informacji nie należy wnioskować o określonych cechach lub przydatności produktu do konkretnego zastosowania.

Instrukcja ta nie zwalnia użytkownika z obowiązku poddania produktu własnej ocenie i sprawdzenia jego właściwości. Zastrzegamy sobie możliwość zmiany parametrów produktu bez powiadomienia. Prosimy o uważne przeczytanie instrukcji i stosowanie się do zawartych w niej zaleceń.

### UWAGA!

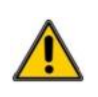

Z gwarancji wyłączone są uszkodzenia mechaniczne lub elektryczne wynikające z przepięć, zwarcia oraz usterki czy awarie, których przyczyną jest wadliwa obsługa lub eksploatacja ze strony Kupującego / Operatora.

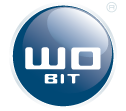

# 1. Spis treści

| 1. | Spis t | Spis treści                                   |     |
|----|--------|-----------------------------------------------|-----|
| 2. | Wstęp  |                                               |     |
|    | 2.1.   | Dokumentacja robota Tower TR300               | . 6 |
|    | 2.2.   | Oznaczenia i symbole w dokumentacji           | . 6 |
|    | 2.3.   | Pojęcia używane w dokumentacji                | . 6 |
| 3. | Podst  | awowe zasady bezpieczeństwa                   | . 6 |
| 4. | Opis p | produktu                                      | . 8 |
|    | 4.1.   | Właściwości robota                            | . 8 |
|    | 4.2.   | Dane techniczne                               | . 9 |
|    | 4.3.   | Szafa sterująca TRC1                          | 12  |
|    | 4.4.   | Opis panelu przedniego szafy sterującej       | 12  |
|    | 4.5.   | Opis złącz szafy sterującej                   | 13  |
|    | 4.6.   | Oprogramowanie sterujące                      | 15  |
|    | 4.7.   | Kompletacja zestawu                           | 15  |
| 5. | Instal | acja                                          | 16  |
|    | 5.1.   | Ustawienie robota                             | 16  |
|    | 5.2.   | Podłączanie sygnałów do szafy sterującej      | 16  |
| 6. | Bezpi  | eczeństwo                                     | 17  |
|    | 6.1.   | Ogólne zasady                                 | 17  |
|    | 6.2.   | Instalacia robota                             | 17  |
|    | 6.3.   | Zabezpieczenia                                | 17  |
|    | 6.4.   | Obszar roboczy                                | 18  |
|    | 6.5.   | Oznaczenie                                    | 19  |
|    | 6.6.   | Obowiązki operatora                           | 19  |
|    | 6.7.   | Transport                                     | 20  |
| 7. | Ramie  | ę robota Tower TR300                          | 21  |
|    | 7.1.   | Geometria                                     | 21  |
|    | 7.2.   | Złącza przy końcówce chwytaka                 | 21  |
|    | 7.3.   | Montaż kołnierza pod chwytak                  | 22  |
|    | 7.4.   | Podstawa robota                               | 22  |
| 8. | Uruch  | amianie robota                                | 23  |
| 9. | Oprog  | gramowanie MIC4-TRC1 PC                       | 24  |
|    | 9.1.   | Instalacja oprogramowania MIC4-TRC1 PC        | 24  |
|    | 9.2.   | Elementy interfejsu programu                  | 24  |
|    | 9.3.   | Podłączenie kontrolera MIC4-2412 do komputera | 25  |
|    | 9.4.   | Instalacja sterownika MIC4-2412               | 26  |
|    | 9.5.   | Sterowanie manualne napędami                  | 26  |

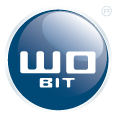

|     | 9.6. Diagnostyka                                                                                                    | . 27                                 |
|-----|----------------------------------------------------------------------------------------------------|--------------------------------------|
| 10. | Programowanie sterownika MIC4-2412                                                                                                    | . 29                                 |
|     | 10.1. Wprowadzenie                                                                                                    | . 29                                 |
|     | 10.2. Okno ałówne                                                                                                    | . 29                                 |
|     | 10.3. Zapisvwanie oraz wczytywanie programu                                                                                                    | . 30                                 |
|     | 10.4. Menu szybkich komend                                                                                                    | . 30                                 |
|     | 10.5. Tablica pozycji                                                                                                    | . 31                                 |
|     | 10.6. Przesyłanie programu do sterownika                                                                                                    | . 32                                 |
|     | 10.7. Uruchamianie i testowanie programu                                                                                                    | . 32                                 |
| 11. | Język programowania – specyfikacja WBL                                                                                                    | . 34                                 |
|     | 11.1. Kompilacja programu                                                                                                    | . 34                                 |
|     | 11.2. Działanie programu w sterowniku                                                                                                    | . 34                                 |
|     | 11.3. Komentarze w programie                                                                                                    | . 34                                 |
|     | 11.4. Wartości zmiennoprzecinkowe                                                                                                    | . 34                                 |
|     | 11.5. Komendy                                                                                                    | . 34                                 |
|     | 11.6. Definicje                                                                                                    | . 35                                 |
|     | 11.7. Etykiety i funkcje skoków                                                                                                    | . 35                                 |
|     | 11.8. Nazwy etykiet i własnych zmiennych                                                                                                    | . 35                                 |
|     | 11.9. Rejestry                                                                                                    | . 35                                 |
|     | 11.10. Rejestry MODBUS użytkownika                                                                                                    | . 36                                 |
|     | 11.11. Przerwania                                                                                                    | . 36                                 |
|     | 11.12. Spis komend i rejestrów                                                                                                    | . 37                                 |
|     | 11.12.1 Komendy podstawowe                                                                                                    | 37                                   |
|     | 11.12.2 Komendy ruchu                                                                                                    | 38                                   |
|     | 11.12.3 Rejestry ogólne                                                                                                    | 38                                   |
|     | 11.12.4 Rejestry napędów                                                                                                    | 39                                   |
|     | 11.12.5 Rejestry modbus użytkownika                                                                                                    | 39                                   |
|     | 11.13. Przykłady                                                                                                    | . 39                                 |
|     | 11.13.1 Ustawienie wyjścia                                                                                                    | 39                                   |
|     | 11.13.2 Operacje matematyczne                                                                                                    | 39                                   |
|     | 11.13.3 Zwłoka czasowa (opóźnienie przed następną komendą)                                                                                                    | 40                                   |
|     | 11.13.4 Oczekiwanie na wartość                                                                                                    | 40                                   |
|     | 11 13 5 Warunek                                                                                                    | 40                                   |
|     |                                                                                                    |                                      |
|     | 11.13.6 Pętla warunkowa                                                                                                    | 40                                   |
|     | 11.13.6 Pętla warunkowa<br>11.13.7 Przerwanie                                                                                                    | 40<br>40                             |
|     | 11.13.6 Pętla warunkowa<br>11.13.7 Przerwanie<br>11.13.8 Sterowanie napędami                                                                                                    | 40<br>40<br>40<br>41                 |
|     | <ul> <li>11.13.6 Pętla warunkowa</li> <li>11.13.7 Przerwanie</li> <li>11.13.8 Sterowanie napędami</li> <li>11.13.9 Zadawanie pozycji dla robota w układzie kartezjańskim</li> </ul>                                                      | 40<br>40<br>41<br>41                 |
| 12. | <ul> <li>11.13.6 Pętla warunkowa</li> <li>11.13.7 Przerwanie</li> <li>11.13.8 Sterowanie napędami</li> <li>11.13.9 Zadawanie pozycji dla robota w układzie kartezjańskim</li> <li>Interfejsy</li> </ul>                                  | 40<br>40<br>41<br>41<br>. 43         |
| 12. | <ul> <li>11.13.6 Pętla warunkowa</li> <li>11.13.7 Przerwanie</li> <li>11.13.8 Sterowanie napędami</li> <li>11.13.9 Zadawanie pozycji dla robota w układzie kartezjańskim</li> <li>Interfejsy</li> <li>12.1. RS485, RS232, USB</li> </ul> | 40<br>40<br>41<br>41<br>. 43<br>. 43 |

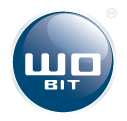

| 13. | Rozwiązywanie problemów             | 44 |
|-----|-------------------------------------|----|
|     | 13.1. Program MIC4-TRC1 PC          | 44 |
|     | 13.2. Kontroler MIC4-2412           | 44 |
|     | 13.3. Robot Tower TR300             | 44 |
| 14. | Konserwacja/naprawa/czyszczenie     | 45 |
|     | 14.1. Smarowanie wózka i prowadnicy | 45 |
|     | 14.2. Smarowanie śruby kulowej      | 45 |
| 15. | Doradztwo techniczne i kontakt      | 46 |
| 16. | Deklaracja zgodności                | 48 |
| 17. | Załącznik 1 – rysunek wymiarowy     | 48 |
| 18. | Załącznik 2 – rysunek złożeniowy    | 48 |
| 19. | Załącznik 3 – Schemat XYZ           | 48 |
| 20. | Załącznik 4 – Schematy elektryczne  | 48 |

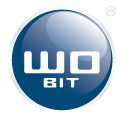

# 2. Wstęp

Niniejsza dokumentacja przeznaczona jest dla użytkowników, którzy posiadają wiedzę z zakresu elektrotechniki, robotyki, układów sterowania oraz obsługi systemu Windows wraz z aplikacjami kontrolerów napędów. Aby w pełni korzystać z możliwości robota Tower TR300 możliwe jest uczestnictwo w odpowiednich szkoleniach, o których można dowiedzieć się z Naszej strony internetowej lub poprzez kontakt telefoniczny – rozdział "Doradztwo techniczne i kontakt".

### 2.1. Dokumentacja robota Tower TR300

Na dokumentację robota składają się następujące dokumenty:

- instrukcja obsługi i programowania robota Tower TR300,
- dokumenty związane z dodatkowymi akcesoriami (opcjonalnie w zależności od wersji robota).

#### 2.2. Oznaczenia i symbole w dokumentacji

W celu zapewnienia bezpiecznej oraz efektywnej pracy robota w instrukcji umieszczono wskazówki, informacje oraz ostrzeżenia. Należy zwrócić szczególną uwagę na następujące znaki.

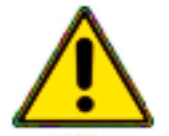

#### UWAGA!

Niedostosowanie się do uwag może prowadzić do utraty życia lub zdrowia osób narażonych, uszkodzeń urządzenia i/lub utrudnienia posługiwania się sprzętem i/lub oprogramowaniem.

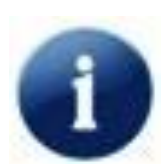

#### INFORMACJA

Wskazówki dotyczące omawianego zagadnienia, które mogą zwiększyć komfort pracy / programowania / konfiguracji.

### 2.3. Pojęcia używane w dokumentacji

| Pojęcie      | Wyjaśnienie                                                   |
|--------------|---------------------------------------------------------------|
| TR300        | Przemysłowy, 4-osiowy robot Tower z serii<br>TR300            |
| TRC1         | Szafa sterująca                                               |
| MIC4-TRC1-PC | Oprogramowanie kontrolera MIC4 dedykowane<br>dla robota TOWER |
| WBCprog      | Aplikacja do programowania sterownika                         |
| WBL          | WObit Basic Language – język programowania zbliżony do BASIC  |

### 3. Podstawowe zasady bezpieczeństwa

Podjęcie wymaganych środków ostrożności jest konieczne przed rozpoczęciem eksploatacji robota. Poniżej znajdują się podstawowe zasady bezpieczeństwa związane z jego obsługą:

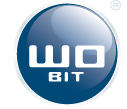

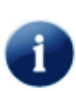

Robot Tower TR300 może być użytkowany wyłącznie przez osoby dorosłe, posiadające odpowiednią wiedzę oraz doświadczenie. W celu poprawnej eksploatacji robota konieczne jest ukończenie szkolenia, dotyczącego zasad jego obsługi,

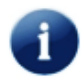

Robot przeznaczony jest do pracy w zakładach przemysłowych (cele produkcyjne) oraz obszarach badawczych i naukowych,

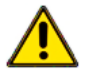

Robot nie może pracować bez odpowiedniego nadzoru,

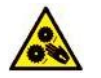

Wtargnięcie w obszar ruchu robota w czasie jego pracy może prowadzić do urazów ciała. Należy zachować odpowiednie odległości bezpieczeństwa,

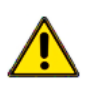

Ostre czy też inne niebezpieczne narzędzia lub komponenty nie mogą być zamontowane na robocie bez odpowiednich osłon i zabezpieczeń np. obudowy. Jest to szczególnie wymagane w aplikacjach do obróbki mechanicznej (frezowanie, cięcie laserem),

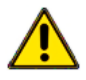

Należy zapewnić stabilne podłoże dla podstawy robota,

Robot został zaprojektowany do pracy wewnątrz obiektów zamkniętych. Należy chronić go przed wilgocią, zabrudzeniem czy też promieniowaniem słonecznym,

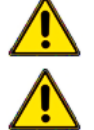

Nie należy rozmontowywać robota,

Przełącznik źródła zasilania powinien być wyłączony, gdy Tower TR300 nie jest używany.

Szczegółowe zasady bezpieczeństwa dotyczące eksploatacji znajdują się w rozdziale "6. Bezpieczeństwo".

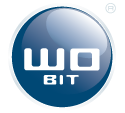

# 4. Opis produktu

Niniejsza instrukcja dotyczy właściwości i funkcji robota przemysłowego Tower TR300. Nie należy jednak ograniczać możliwości aplikacji do cech opisanych poniżej.

### 4.1. Właściwości robota

Tower TR300 przeznaczony jest do aplikacji typu "pick and place", pakowania, paletyzacji, montażu elementów oraz sortowania. Posiada 4 stopnie swobody pozwalające na efektywną realizację złożonego ruchu. Robot może przenosić ładunki o łącznej masie do 15 kg, przy maksymalnym zasięgu 500 mm (standardowy zasięg wynosi 300 mm). W przenoszonej masie należy uwzględnić wagę chwytaka zastosowanego w aplikacji.

### **INFORMACJA**

Wersja podstawowa robota Tower TR300 dostarczana jest bez chwytaka.

Odpowiedni montaż przewodów robota pozwala na uzyskanie ruchu w zakresie prawie 360° wokół własnej osi. Pionowa oś robota może być dodatkowo zabezpieczona za pomocą osłony harmonijkowej przed dostępem zanieczyszczeń.

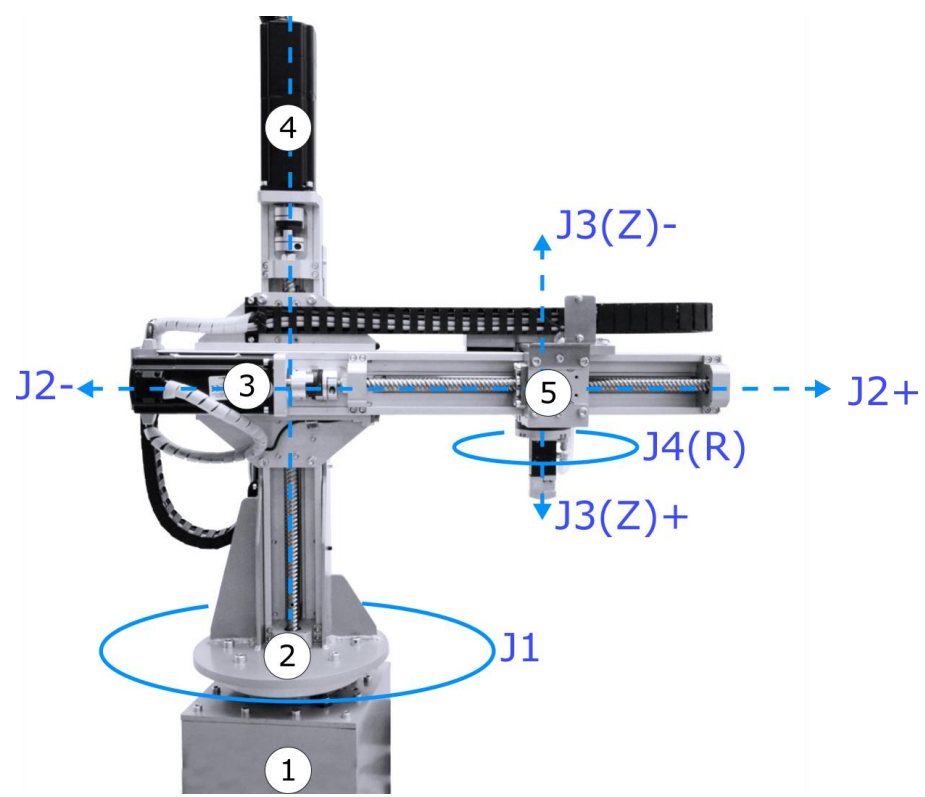

Rys. 4.1. Tower TR300

#### gdzie:

- 1) Podstawa robota i napęd obrotu J1,
- 2) Przekładnia cykloidalna (oś obrotowa J1),
- 3) Napęd ramienia przesuwnego J2,
- 4) Napęd ramienia przesuwnego J3 (oś przesuwna Z),
- 5) Napęd obrotu końcówki chwytaka J4 (oś obrotowa R).

Podstawa robota wyposażona jest w wysokiej jakości przekładnię cykloidalną, pozwalającą na przenoszenie dużych momentów obrotowych oraz skrętnych.

Konstrukcja ramienia robota, oparta o moduł MLAS16, umożliwia uzyskanie wysokich prędkości ruchu. Robot składa się z dwóch modułów liniowych, które stanowią jego dwie osie. Na przekładni zainstalowano układ ruchu pionowego, wykorzystujący napęd śrubowo-toczny. Natomiast układ ruchu poziomego (również śrubowo-toczny) został zamontowany na module pionowym.

Układ ruchu chwytaka wyposażony jest w napęd pozwalający na realizację jego obrotu wokół własnej osi. Ramię robota pozwala na zamontowanie dowolnego chwytaka, możliwe jest zastosowanie wymiennika narzędzi, umożliwiającego szybką wymianę chwytaka w trybie ręcznym lub automatycznym. Konstrukcja pozwala na zamontowanie dowolnego typu oprzyrządowania. Obrót zamontowanego narzędzia to czwarta oś.

### **INFORMACJA**

Konstrukcja robota może być przystosowana do posadowienia jej na układzie jezdnym, opartym np. o prowadnice liniowe oraz napęd listwy zębatej. Dzięki temu robot zyskuje dodatkową oś ruchu, wzdłuż której może przemieszczać się z ładunkiem, na niemalże dowolnym dystansie.

Robot może zostać dodatkowo wyposażony w różnorodne czujniki lub system wizyjny, przekazujący informację o lokalizacji lub orientacji obiektu, który ma zostać przetransportowany.

Sterowanie robota umieszczone jest w oddzielnej szafie sterującej. Do sterownika robota, za pośrednictwem portu RS485 można podłączyć panel HMI i komunikować się z nim w protokole MODBUS-RTU.

### 4.2. Dane techniczne

#### Specyfikacja robota

| Model robota                 |       | TR300-200-ML.xx      |  |  |
|------------------------------|-------|----------------------|--|--|
| Typ robota                   | Tower |                      |  |  |
| Liczba stopni swobody        |       | 4                    |  |  |
|                              | JO    | <360° <sup>*</sup>   |  |  |
|                              | J1    | 300 mm <sup>**</sup> |  |  |
| Zakres roboczy               | J2    | 200 mm <sup>**</sup> |  |  |
|                              | J3    | < 360°               |  |  |
|                              | JO    | 360°/s***            |  |  |
|                              | J1    | 1000 mm/s***         |  |  |
| Maksymalna prędkość          | J2    | 1000 mm/s***         |  |  |
|                              | J3    | 360°/s***            |  |  |
|                              | JO    | 0,1°                 |  |  |
| Rozdzielczość pozycjonowania | J1    | 0,01 mm              |  |  |

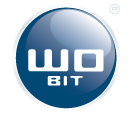

|                                 | J2                                                                           | 0,01 mm |
|---------------------------------|------------------------------------------------------------------------------|---------|
|                                 | J3                                                                           | 0,1°    |
|                                 | JO                                                                           | 0,1°    |
|                                 | J1                                                                           | 0,05 mm |
| Powtarzalność pozycjonowania    | J2                                                                           | 0,05 mm |
|                                 | J3                                                                           | 0,1°    |
| Maksymalne obciążenie           |                                                                              | 15 kg   |
| Masa robota                     | 55 kg                                                                        |         |
|                                 | Sygnał +24V do sterowania chwytakiem elektrycznym.                           |         |
| Przyłącza dostępne dla chwytaka | Sprężone powietrze (2 x przewód 4mm) do sterowania chwytakiem pneumatycznym. |         |

gdzie:

- \* w zależności od sposobu instalacji przewodów, wymagań klienta,
   \*\* standardowy zakres ruchu, który może zostać zmodyfikowany zgodnie z wymaganiami klienta,
- \*\*\* zależy od rodzaju przenoszonego obiektu i sposobu chwytu,

xx - wersja robota (11, 12, 12H)

- J0 oś obrotowa w podstawie,
- J1 oś pozioma,
- J2 oś pionowa (Z),
- J3 oś obrotowa chwytaka (R).

#### Specyfikacja szafy sterującej

| Model                 | TRC1-2K                                                                        |  |
|-----------------------|--------------------------------------------------------------------------------|--|
| Zasilanie             | 1 fazowe, AC 230 V, 50/60 Hz                                                   |  |
| Pobór mocy            | maks. 1.6 kW                                                                   |  |
| Typ kontrolera ruchu  | MIC4-2412                                                                      |  |
|                       | Przekaźnik bezpieczeństwa kategorii 4                                          |  |
| Likład bezpieczeństwa | zgodny z normą EN 60204-1                                                      |  |
|                       | Wyłącznik bezpieczeństwa na szafie sterującej, oraz<br>zewnętrzny.             |  |
|                       | 8 (optoizolowane)                                                              |  |
| Wejścia uniwersalne   | Stan niski: <b>&lt;2V</b> , Stan wysoki: <b>+5+24 V</b>                        |  |
|                       | Minimalna długość impulsu: 10 ms                                               |  |
|                       | 6                                                                              |  |
| Wyjścia uniwersalne   | Stan niski: <b>0 V</b> , Stan wysoki: <b>+24 V</b>                             |  |
|                       | Maksymalne obciążenie 500 mA / wyjście                                         |  |
| Inne                  | Zewnętrzne sygnały sterujące (Start, Stop, Tryb pracy,<br>STOP bezpieczeństwa) |  |

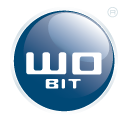

| Komunikacja       | COM1: RS485 (MODBUS-RTU SLAVE)<br>COM2: RS232 (PC) |  |
|-------------------|----------------------------------------------------|--|
|                   | <b>USB:</b> 1.1, 2.0 (PC)                          |  |
| Temperatura pracy | 5-50 °C                                            |  |
| Masa              | 55 kg                                              |  |

#### Przewody

| Przewód                                | Długość standardowa [m] | Długość niestandardowa<br>[mm] |
|----------------------------------------|-------------------------|--------------------------------|
| Przewody silnik – szafa<br>sterownicza | 3                       |                                |

Robot Tower TR300 może być wykonany w kilku wariantach:

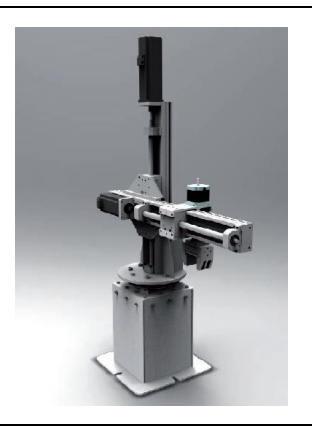

### TR300-200-ML.11

Cechy:

- kompaktowa i lekka konstrukcja,
- wysoka powtarzalność pozycjonowania,
- umiarkowana prędkość,
- możliwość przenoszenia dużych obciążeń,
- dopuszczalny większy zakres w osi poziomej,
- cicha praca.

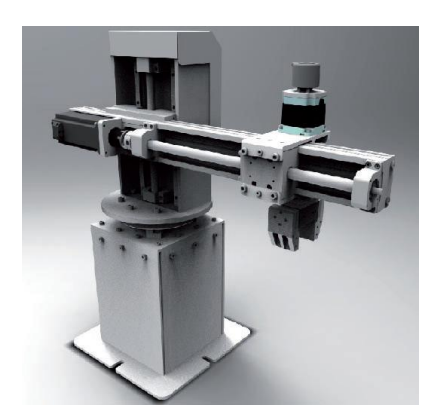

### TR300-200-ML.12

Cechy:

- wysoka powtarzalność pozycjonowania,
- bardzo wysoka prędkość pracy,
- bardzo sztywna konstrukcja,
- możliwość przenoszenia dużych obciążeń,
- dopuszczalny większy zakres w osi poziomej,
- cicha praca.

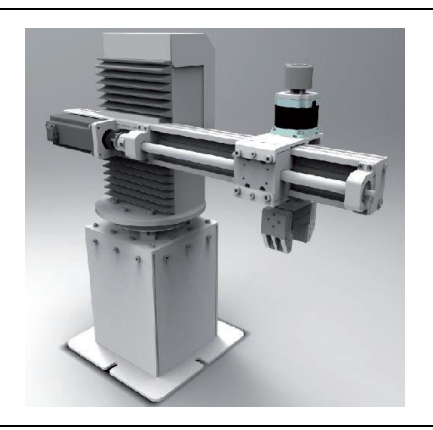

### TR300-200-ML.12H

Cechy:

- wysoka powtarzalność pozycjonowania,
- bardzo wysoka prędkość pracy,
- sztywna konstrukcja,
- możliwość przenoszenia dużych obciążeń,
- dopuszczalny większy zakres w osi poziomej,
- napęd osi pionowej osłonięty przed zanieczyszczeniami.

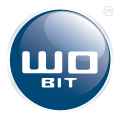

### 4.3. Szafa sterująca TRC1

Szafa sterująca TRC1 służy do sterowania robotem Tower TR300. Na lewej i prawej ściance szafy dostępne są złącza do podłączenia robota oraz sygnałów zewnętrznych oraz zasilania.

UWAGA

Wewnątrz szafy sterujące występuje groźne dla zdrowia i życia wysokie napięcie.

Szafa sterująca może być otwierana tylko przez wykwalifikowane osoby.

### 4.4. Opis panelu przedniego szafy sterującej

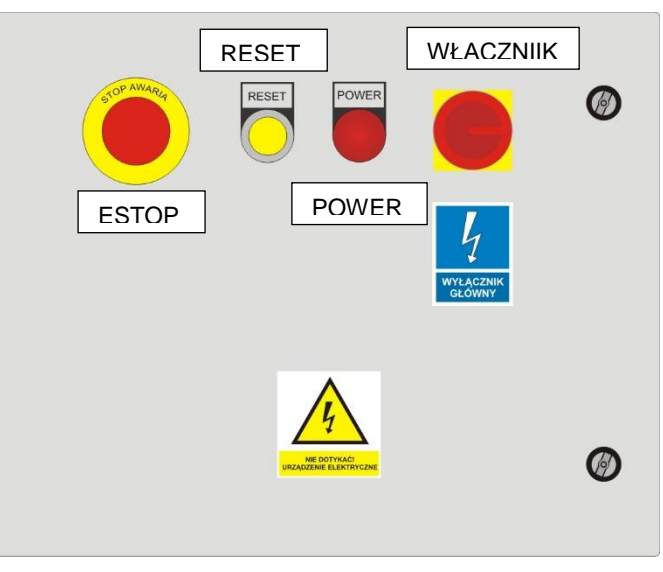

Rys. 4.2. Widok panelu przedniego szafy sterującej

- ESTOP przycisk bezpieczeństwa
- RESET reset stopu bezpieczeństwa (podświetlenie oznacza włączone zasilanie napędów)
- POWER sygnalizacja zasilania szafy
- WŁĄCZNIK główny włącznik zasilania

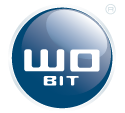

## 4.5. Opis złącz szafy sterującej

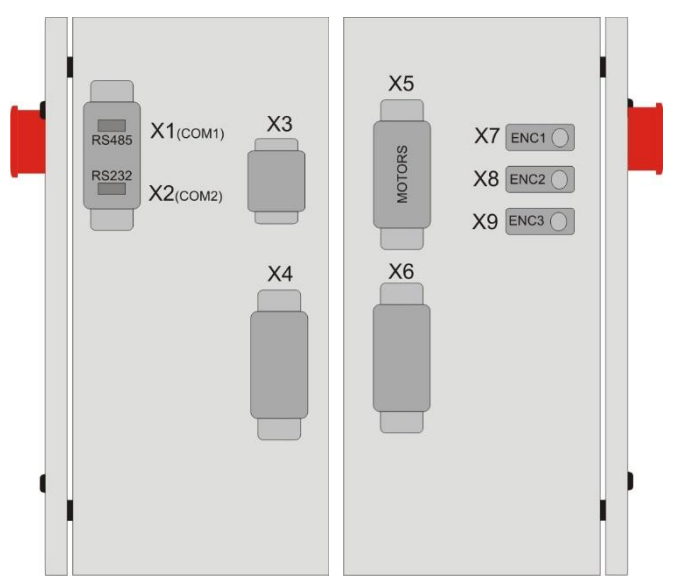

Rys. 4.3. Złącza szafy sterującej

- X1 złącze komunikacyjne RS232 (COM2)
- X2 złącze komunikacyjne RS485 (COM1)
- X3 złącze sygnałów kontrolnych (Start, Stop, Tryb pracy, Stop bezpieczeństwa)
- X4 złącze wejść i wyjść uniwersalnych dla użytkownika
- X5 złącze silników dla robota
- X6 złącze sygnałowe dla robota
- X7, X8, X9 złącza enkoderów dla robota

| X1 – R485<br>485-B<br>485-GND<br>485-GND | Złącze interfejsu RS485 (COM1) umożliwia sterowanie robotem<br>w protokole MODBUS-RTU. Może zostać wykorzystane np. do kontroli<br>robotem z zewnętrznego urządzenia (Modbus master), przesyłania<br>informacji z systemu wizyjnego itp.<br>1 – RS485 A (+), 2 - RS485 B (-), 5 – RS485 GND |
|------------------------------------------|----------------------------------------------------------------------------------------------------|
| X2 – RS232                               | Złącze interfejsu RS232 (COM2) przeznaczone do komunikacji<br>z komputerem PC.<br>2 – RS232 TX, 2 – RS232 RX (-), 5 – RS232 GND                                                                                                    |
| X3 – CONTROL                             | Złącze z sygnałami wejściowymi służącymi do kontroli pracy robota.                                                                                                    |

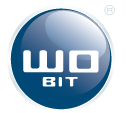

|                                                                                  | <ol> <li>+24V – napięcie do aktywacji wejść</li> </ol>          |  |  |  |
|----------------------------------------------------------------------------------|-----------------------------------------------------------------|--|--|--|
|                                                                                  | 2. ESTOP – wejście zewnętrznego przycisku STOPU                 |  |  |  |
|                                                                                  | BEZPIECZEŃSTWA                                                  |  |  |  |
| STOP 4 • • 1 +24V                                                                | 3. START – wejście uruchomienia programu (aktywne, gdy wejście  |  |  |  |
| MODE 5 2 ESTOP<br>6 3 START                                                      | MODE jest w stanie wysokim)                                     |  |  |  |
|                                                                                  | 4. STOP – zatrzymanie programu / robota                         |  |  |  |
|                                                                                  | 5. MODE – wejście trybu pracy (uczenie / praca)                 |  |  |  |
| X4 – I/O                                                                         |                                                                 |  |  |  |
|                                                                                  |                                                                 |  |  |  |
| X4                                                                               | Złącze sygnałów wejściowych / wyjściowych dla użytkownika.      |  |  |  |
|                                                                                  |                                                                 |  |  |  |
| OUT1 9 • • 1 IN1                                                                 | 1 – 8: wejścia uniwersalne IN1…IN8 (stan niski 0V, wysoki 524V) |  |  |  |
| OUT2 10 • • 2 IN2 9 - 14: wyiścia uniwersalne OUT1OUT6 (stan niski: 0V. stan wys |                                                                 |  |  |  |
| OUT3 11 • 3 IN3<br>OUT4 12 • 4 IN4                                               | $1N_3$<br>$1N_4$ $\pm 24V$ make obciażenie 500mA (wwiście)      |  |  |  |
| OUT5 13 • • 5 IN5                                                                | OUT5 13 • • 5 IN5                                               |  |  |  |
| OUT6 14 • 6 IN6                                                                  | 15 – wyjście napięcia zasilania wyjść +24V                      |  |  |  |
| +24Vout 15 • 7 IN7<br>GND Vout 16 • 8 IN8                                        | 16 – masa zasilania wyiść                                       |  |  |  |
|                                                                                  |                                                                 |  |  |  |
|                                                                                  |                                                                 |  |  |  |

#### Złącze sygnałów sterujących X3

Złącze pozwala podłączyć np. zewnętrzny pulpit do uruchamiania / zatrzymywania programu oraz zewnętrzny STOP BEZPIECZEŃSTWA.

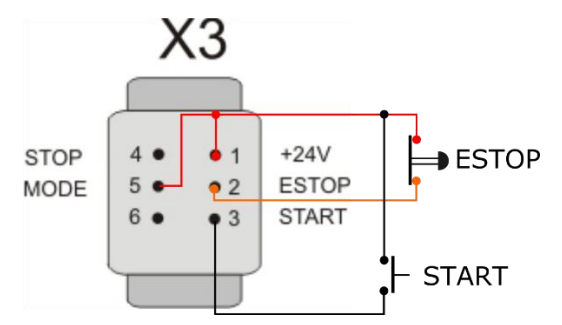

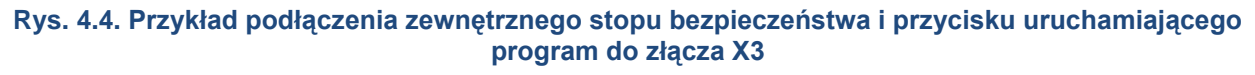

By możliwa była praca robota konieczne jest podłączenie przynajmniej zewnętrznego przycisku bezpieczeństwa do wejścia ESTOP.

#### Złącze sygnałów wejść/wyjść X4

Na złączu tym dostępnych jest 8 uniwersalnych wejść oraz 6 uniwersalnych wyjść, które mogą być wykorzystane do sterowania robotem lub zewnętrznymi elementami wykonawczymi.

Wejście jest aktywowane po podaniu napięcia 5...24V.

Gdy wyjście jest aktywne pojawia się na nim napięcie +24V, gdy nieaktywne 0V. Maksymalne obciążenie wyjścia to 500mA.

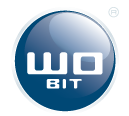

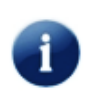

Wyjście OUT6 jest także wyjściem sterowania chwytakiem (steruje zaworem dla chwytaka pneumatycznego, generuje napięcie +24V dla chwytaka elektrycznego)

### 4.6. Oprogramowanie sterujące

Oprogramowanie MIC4-TRC1-PC służy do konfiguracji oraz programowania kontrolera ruchu w który wyposażony jest szafa sterująca robotem TOWER.

Oprogramowanie działa na komputerze klasy PC, z systemem Windows (XP, Vista, 7, 8, 10). Programowanie odbywa się przez port RS232 (dostępny na złączu szafy X2 – COM2) lub przez port USB (dostępny w szafie w sterowniku MIC4-2412). Port USB pozwala także na aktualizację oprogramowanie wewnętrznego sterownika.

### **INFORMACJA**

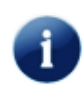

Nie zaleca się używania połączenia USB w aplikacjach, w których mogą pojawiać się spore zakłócenia (np. sterowanie serwonapędami AC).

### 4.7. Kompletacja zestawu

Zestaw z robotem TR300 w podstawowej konfiguracji składa się z :

- Robota Tower TR300
- Szafy sterującej TRC1
- Dokumentacji
- Oprogramowania

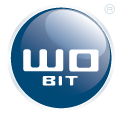

# 5. Instalacja

Do prawidłowego działania Tower TR300 wymagane jest przestrzeganie wytycznych dotyczących poprawnego ustawienia systemów. Poniższe informacje pozwolą na odpowiednią instalację robota.

### 5.1. Ustawienie robota

Robota Tower TR300 należy zamontować na stabilnym podłożu, tak by jego praca przebiegała prawidłowo i nie spowodowała kolizji lub awarii np. w wyniku utraty równowagi czy drgań.

### 5.2. Podłączanie sygnałów do szafy sterującej

Przed podłączeniem zasilania szafy sterującej należy podłączyć odpowiednie przewody od robota, zgodnie z ich opisem do gniazd X5, X6, X7, X8, X9 (złącza opisane w rozdziale 4.3)

Należy także podłączyć zewnętrzny obwód bezpieczeństwa do złącza X3.

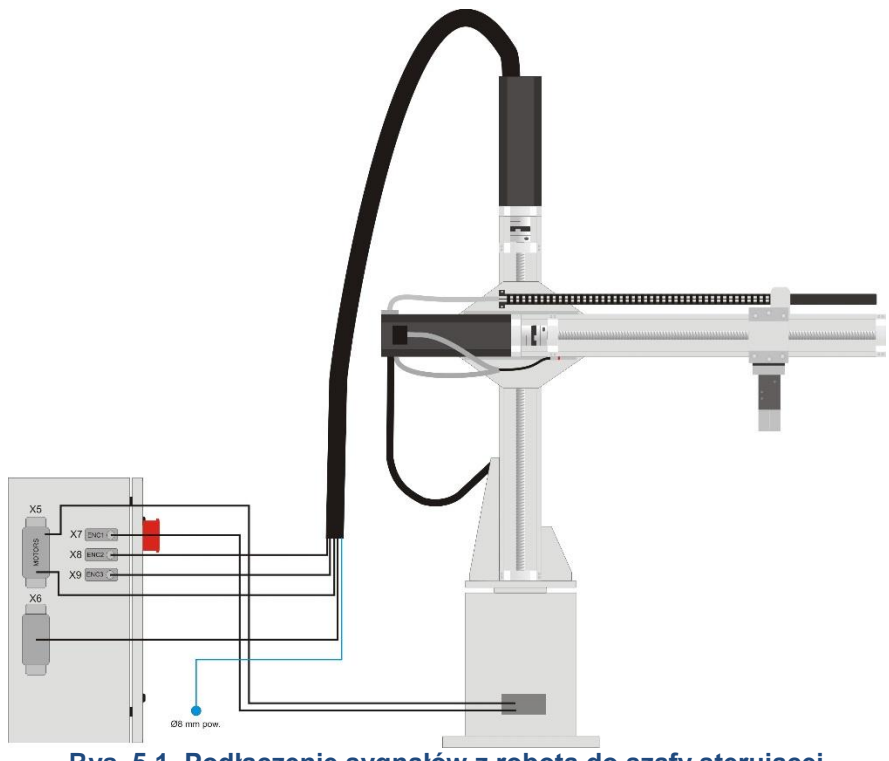

Rys. 5.1. Podłączenie sygnałów z robota do szafy sterującej

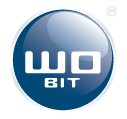

# 6. Bezpieczeństwo

W niniejszej instrukcji zawarto informacje dotyczące bezpieczeństwa, które należy stosować w celu ochrony przed zagrożeniami oraz uniknięcia usterek i awarii. Przestrzeganie poniższych zasad nie gwarantuje, całkowitej pewności poprawnego działania aplikacji. Stosowanie poniższych zaleceń nie zwalnia użytkownika z konieczności, zachowania wzmożonej uwagi i przestrzegania zasad BHP.

Naruszenie integralności robota poprzez podłączanie dodatkowych komponentów lub zmiana oprogramowania mogą spowodować jego nieoczekiwane działanie. Za jakiekolwiek zmiany powodujące uszkodzenie systemu robota całą odpowiedzialność ponosi użytkownik.

### 6.1. Ogólne zasady

Robota należy użytkować wyłącznie w sposób zgodny z przeznaczeniem i przy całkowitej sprawności systemu (elektryka, mechanika, oprogramowanie itd.).

Należy pamiętać, że zastosowany system zabezpieczeń nie gwarantuje całkowitego bezpieczeństwa. Błędy w montażu, defekty mechaniczne oraz inne nieprzewidziane zdarzenia mogą prowadzić do uaktywnienia się zagrożeń.

W przypadku konieczności przebywania osób w strefie pracy robota, podczas jego postoju niezbędne jest jego odpowiednie zabezpieczenie przed niezamierzonym uruchomieniem.

### 6.2. Instalacja robota

Instalacja robota powinna zostać przeprowadzona zgodnie z informacjami zawartymi w rozdziale 5.

### 6.3. Zabezpieczenia

Szafa sterująca robotem posiada niezbędny układ bezpieczeństwa oparty m.in. o przekaźnik bezpieczeństwa kategorii 4, który kontroluje stan głównego stycznika zasilania napędów oraz powoduje jego odłączenie w przypadku rozłączenia obwodu bezpieczeństwa.

Obwód bezpieczeństwa robota składa się z połączonych szeregowo przycisku STOPU BEZPIECZEŃSTWA zamontowanego na szafie sterującej, zewnętrznego przycisku bezpieczeństwa podłączanego do złącza **X3** oraz dodatkowego sygnału pochodzącego np. z czujnika (czujników) otwarcia drzwi klatki robota, podłączanego do złącza **X6**.

Każde rozłączenie obwody bezpieczeństwa spowoduje zadziałanie układu bezpieczeństwa i odłączenie napędów (gaśnie podświetlenie na przycisku RESET). By ponownie włączyć napędy należy wycisnąć wciśnięte przyciski bezpieczeństwa / zewrzeć zewnętrzne obwody bezpieczeństwa, a następnie wcisnąć przycisk RESET. Kontrolka na przycisku RESET powinna się zapalić.

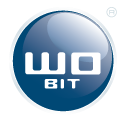

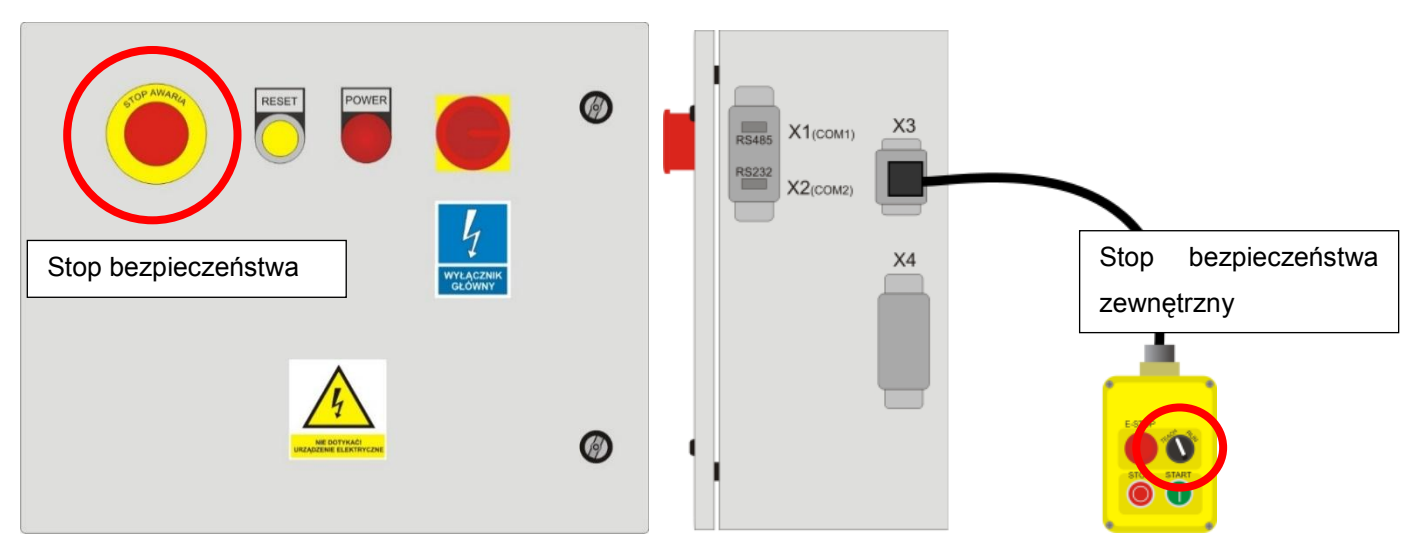

Rys. 6.1. Stop bezpieczeństwa na szafie sterującej i na zewnętrznym pulpicie podłączonym do złącza X3

### 6.4. Obszar roboczy

Obszar ruchu robota powinien być zabezpieczony przed dostępem osób w czasie jego pracy. Wielkość stref ochronnej wynika z długości ramienia poziomego.

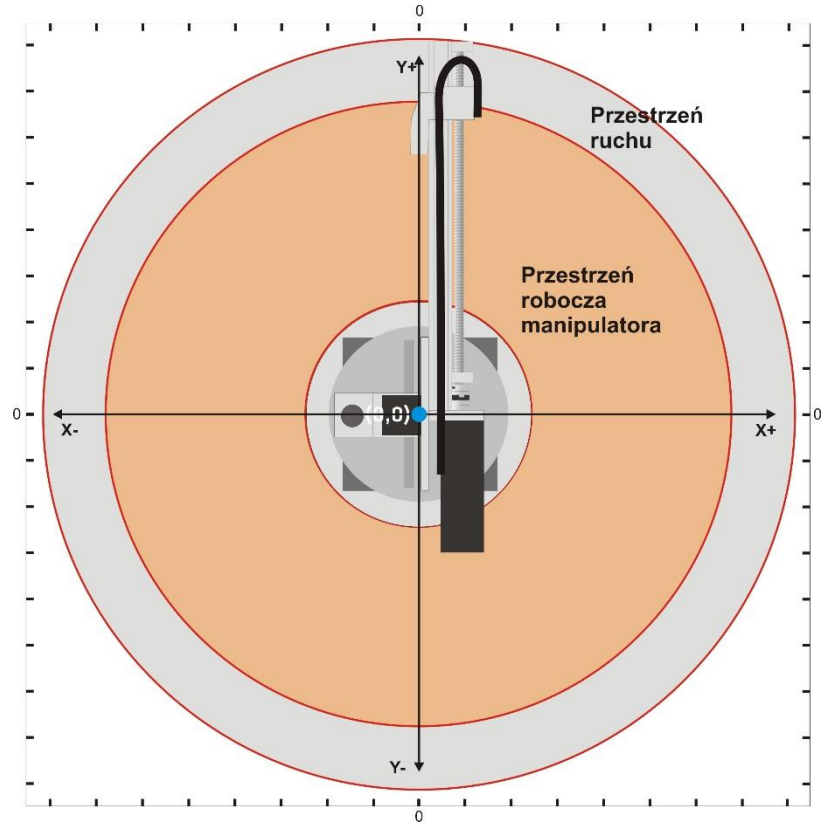

Rys. 6.2. Obszar roboczy robota (widok z góry)

Ponadto konstrukcja ochronna:

- musi być odporna na obciążenia związane z siłami osiąganymi w czasie pracy robota oraz inne warunki środowiska pracy,
- nie może powodować powstawania nowych zagrożeń,
- musi być zgodna z odpowiednimi wymaganiami.

Należy zachować odpowiednie odległości bezpieczeństwa.

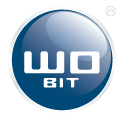

Czujniki podłączone do obwodu bezpieczeństwa, rozłączają obwód w momencie naruszenia zabezpieczeń (np. otwarcie drzwi klatki). Należy ponadto zwrócić uwagę na następujące aspekty:

- Liczba drzwi w ogrodzeniu ochronnym musi być ograniczona do minimum,
- Możliwość uruchomienia robota powinna być zablokowana do momentu zamknięcia i zabezpieczenia drzwi konstrukcji ochronnej,
- Jeśli drzwi zostaną otwarte podczas pracy robota, zabezpieczenie wyłączenia awaryjnego musi zostać załączone.

W celu ochrony przed zagrożeniami konieczne jest zastosowanie konstrukcji bezpieczeństwa i/lub innych środków bezpieczeństwa.

### 6.5. Oznaczenie

Aplikacja robota Tower TR300 powinna być odpowiednio oznaczona ze względów bezpieczeństwa. Umieszczone symbole czy tabliczki nie mogą być modyfikowane ani usuwane. Oznaczeniami są:

- Tabliczki znamionowe, parametrów, informacyjne,
- Znaki ostrzegawcze,
- Symbole bezpieczeństwa,
- Odpowiednie oznaczenia przewodów (również kolor).

### **INFORMACJA**

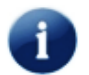

Oznaczenia obecne na aplikacji mogą się nieznacznie różnić od przedstawionych w instrukcji ze względu na ich aktualizację.

### 6.6. Obowiązki operatora

Operator robota Tower TR300 powinien stosować się do wymogów eksploatacji, bezpieczeństwa, wszelkich zasad podanych w niniejszej instrukcji oraz ogólnych zasad BHP. Użytkownik aplikacji musi zadbać o bezpieczeństwo innych osób znajdujących się w pobliżu.

Osoba konfigurująca oraz montująca robota Tower TR300 wykonuje jego instalację według wymogów bezpieczeństwa podanych w instrukcji. Jest ona odpowiedzialna za:

- Ustawienie robota wraz z układem sterowania i potrzebnymi komponentami,
- Podłączenie przewodów, umożliwiając poprawne działanie robota,
- Instalacja odpowiednich systemów bezpieczeństwa.

Wymagania stawiane operatorowi robota TR300:

- Zapoznanie się z dokumentacją dotyczącej robota Tower TR300,
- Odbycie szkolenia z obsługi robota (wykonywanie danych działań),
- Czynności, które składają się na obsługę robota musza być dokonywane przez wykwalifikowane osoby, które dzięki swojemu wykształceniu i umiejętnościom będą potrafić ocenić pracę robota i ewentualne zagrożenia płynące z wykonywanych procedur.

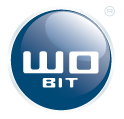

Poniższa tabela przedstawia zestawienie zakresu działań personelu obsługującego robota:

| Zadanie                                                  | Operator | Programista | Serwisant |
|----------------------------------------------------------|----------|-------------|-----------|
| Uruchamianie<br>i wyłączanie układu<br>sterowania robota | Х        | Х           | Х         |
| Uruchamianie /<br>zatrzymanie programu                   | Х        | Х           | Х         |
| Wybór programu                                           | Х        | Х           | Х         |
| Tryb manualny                                            |          | Х           | Х         |
| Programowanie                                            |          | Х           | Х         |
| Konfiguracja                                             |          | Х           | Х         |
| Uruchomienie                                             |          |             | Х         |
| Konserwacja                                              |          |             | Х         |
| Naprawa                                                  |          |             | Х         |
| Wyłączenie                                               |          |             | Х         |
| Transport                                                |          |             | Х         |
| Inne                                                     | Х        | Х           | Х         |

### **INFORMACJA**

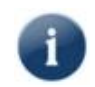

Działania dotyczące instalacji lub modyfikacji układu elektrycznego i mechanicznego powinny być prowadzona wyłącznie przez wykwalifikowane osoby.

### 6.7. Transport

Należy przestrzegać zasad przewożenia robota Tower TR300 w odpowiedniej pozycji, która nie naruszy układu mechanicznego, ani elektrycznego. Transport powinien odbywać się zgodnie z wytycznymi poniżej:

- Przewody nie mogą być podłączone do szafy sterowniczej,
- Drzwi szafy sterowniczej muszą być zamknięte,
- Przewody robota należy odpowiednio zabezpieczyć przed uszkodzeniami,
- Robot powinien być przewożony w pozycji pionowej
- Poszczególne osie robota powinny być unieruchomione

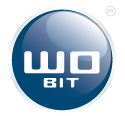

# 7. Ramię robota Tower TR300

### 7.1. Geometria

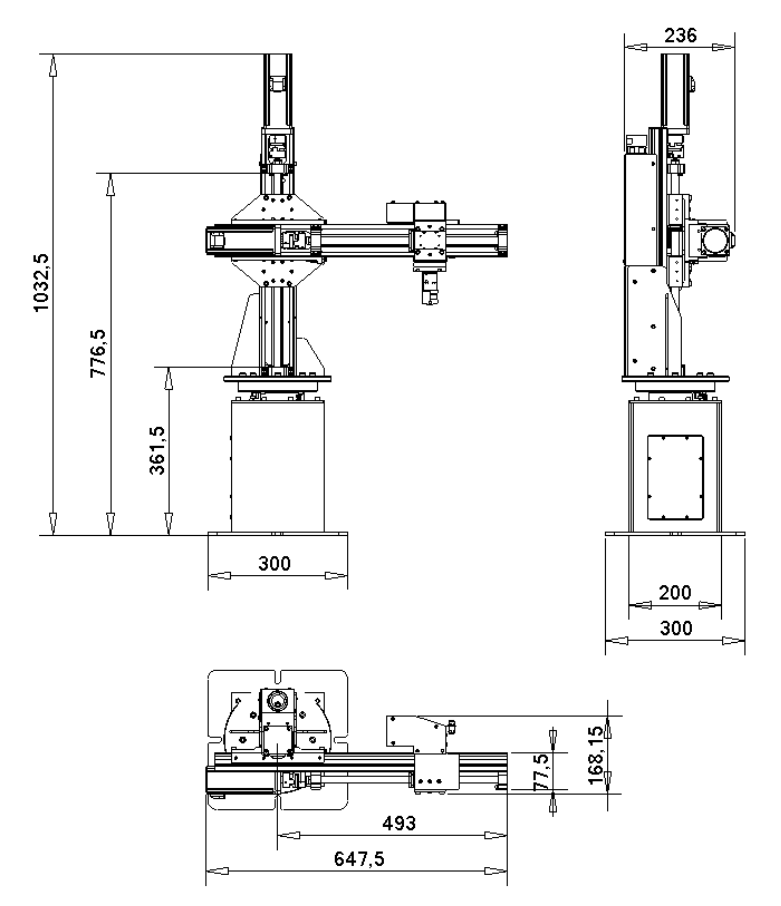

Rys. 7.1. Wymiary gabarytowe robota Tower TR300

Rysunek pokazuje długości i zakresy pracy osiągane przez robota Tower TR300 we wszystkich osiach. Rysunek uwzględnia wymiary przykładowego chwytaka.

Długości mogą różnić się w zależności od:

- \* zakresu roboczego
- \*\* od napędu

### 7.2. Złącza przy końcówce chwytaka

Przy osi obrotowej chwytaka dostępne są złącza umożliwiające podłączenie chwytaka pneumatycznego lub elektrycznego (dwa przyłącza powietrza Ø5mm, złącze sterujące +24V).

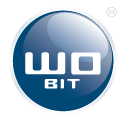

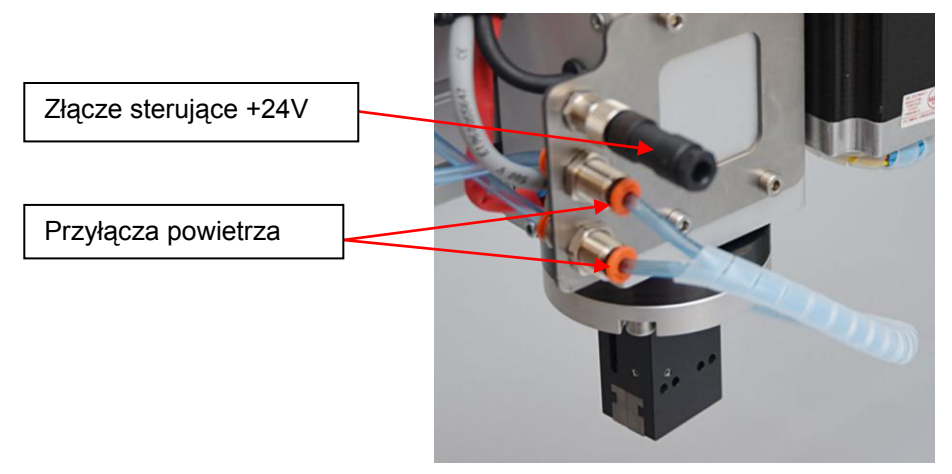

Rys. 7.2. Widok chwyta wraz ze złączami sterującymi

### 7.3. Montaż kołnierza pod chwytak

Chwytak montowany jest do robota za pomocą adaptera przedstawionego na rys. 7.3.

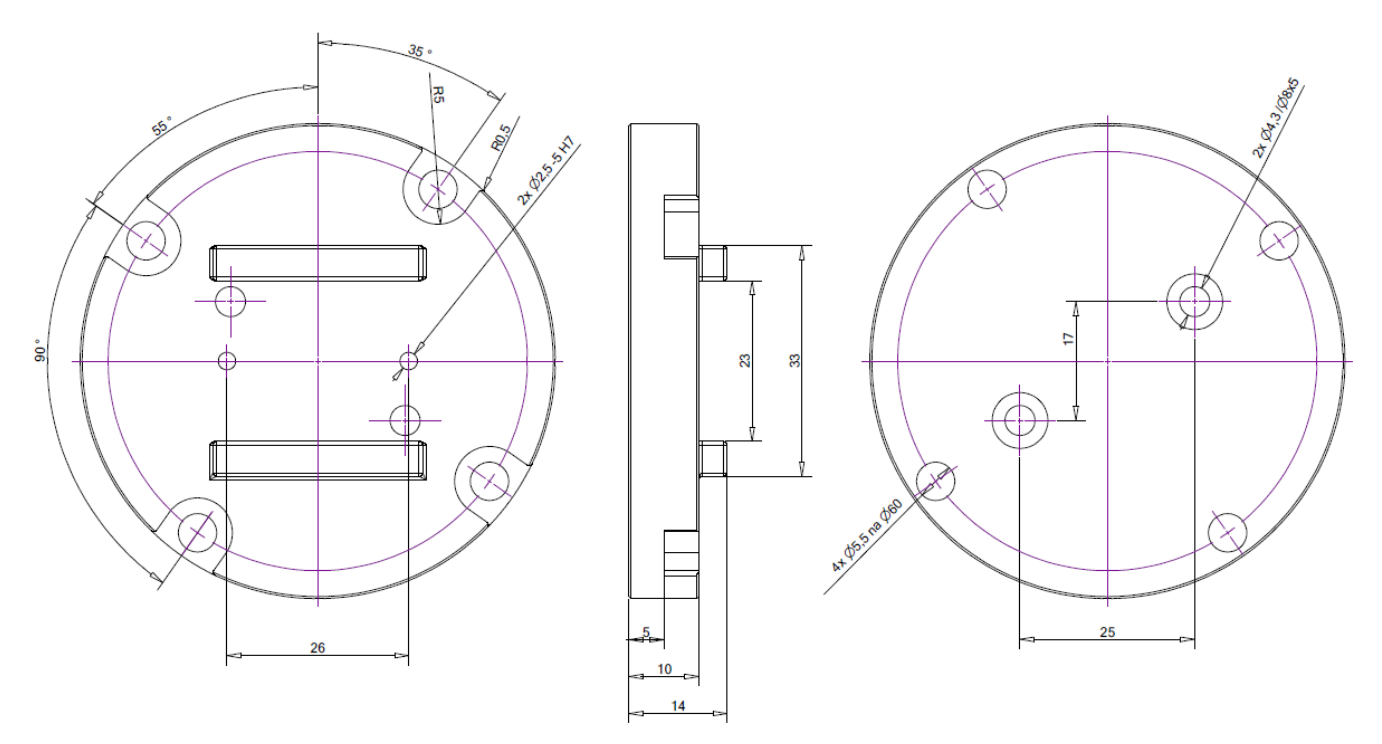

Rys. 7.3. Adapter do montażu chwytaka

### 7.4. Podstawa robota

Stół robota wyposażony jest w cztery nogi o regulowanej wysokości. Przed rozpoczęciem pracy całą podstawę należy wypoziomować.

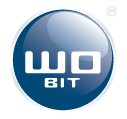

# 8. Uruchamianie robota

### **INFORMACJA**

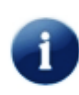

Przed rozpoczęciem pracy robota, należy dokładnie sprawdzić jego montaż, stan włączników bezpieczeństwa, sprawność urządzeń działających w układach mechanicznym i elektrycznym oraz czy nie występują żadne błędy.

Po poprawnym zamontowaniu robota oraz podłączeniu przewodów od robota do szafy sterowniczej należy podłączyć przewód zasilający do gniazda zasilania. Włączenie zasilania następuje przez przełączenie przełącznika głównego w pozycję ON. Zasilanie sygnalizowanie jest zapaleniem kontroli POWER.

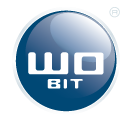

# 9. Oprogramowanie MIC4-TRC1 PC

### 9.1. Instalacja oprogramowania MIC4-TRC1 PC

Instalacja aplikacji sprowadza się do pobrania odpowiedniego skompresowanego folderu ze strony www.wobit.com.pl. Plik należy znaleźć na stronie robota TOWER TR300 w obszarze Download lub w zakładce "Pliki -> Oprogramowanie" na stronie głównej. Najnowsza wersja oprogramowania znajduje się zawsze na stronie firmy WObit.

### **INFORMACJA**

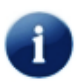

Z pobranego pliku w formacie .zip należy wyodrębnić wszystkie pliki do nowego folderu, a następnie należy uruchomić plik MIC4\_TOWER.exe jako administrator (klikając prawym przyciskiem myszy na ikonę programu i wybierając opcję "Uruchom jako administrator"). W przeciwnym wypadku program może nie wykryć zainstalowanych portów COM.

Okno programu powinno pojawić się na ekranie i być gotowe do programowania.

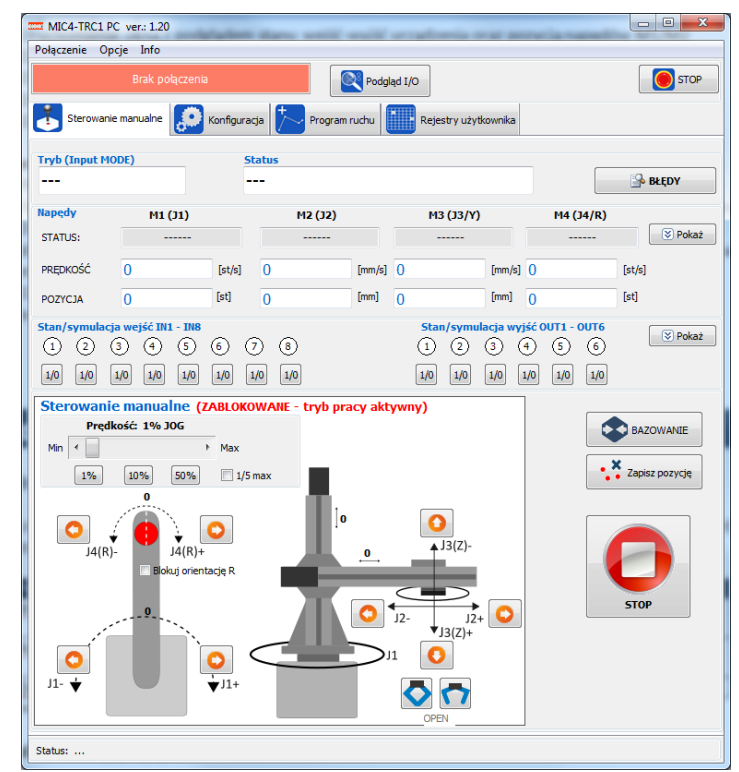

Rys. 9.1. Okno programu MIC488-PC

### 9.2. Elementy interfejsu programu

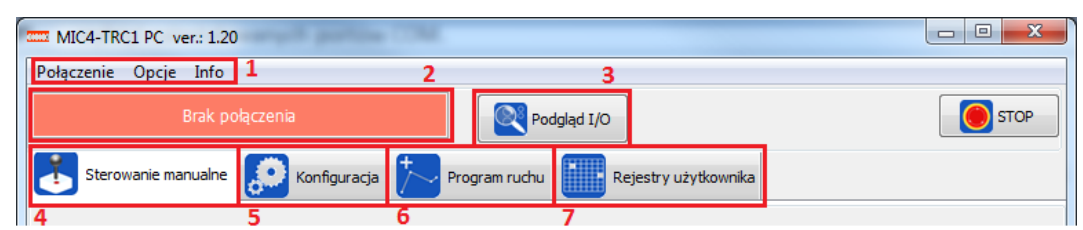

Rys. 9.2. Pasek narzędzi

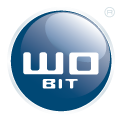

- 1) Pasek narzędzi
- 2) Sygnalizacja połączenia ze sterownikiem
- 3) Uruchomienie okna z podglądem stanu wejść-wyjść
- 4) Zakładka służąca do manualnego sterowania napędami
- 5) Zakładka z ustawieniami sterownika
- 6) Zakładka związana z tworzeniem programów ruchu
- 7) Zakładka z podglądem rejestrów użytkownika

Pasek narzędzi:

- > Połączenie konfiguracja połączenia sterownika robota z programem
- > Opcje ustawienia programu MIC4-TRC1 PC
- Info informacje o programie MIC4-TRC1 PC

### 9.3. Podłączenie kontrolera MIC4-2412 do komputera

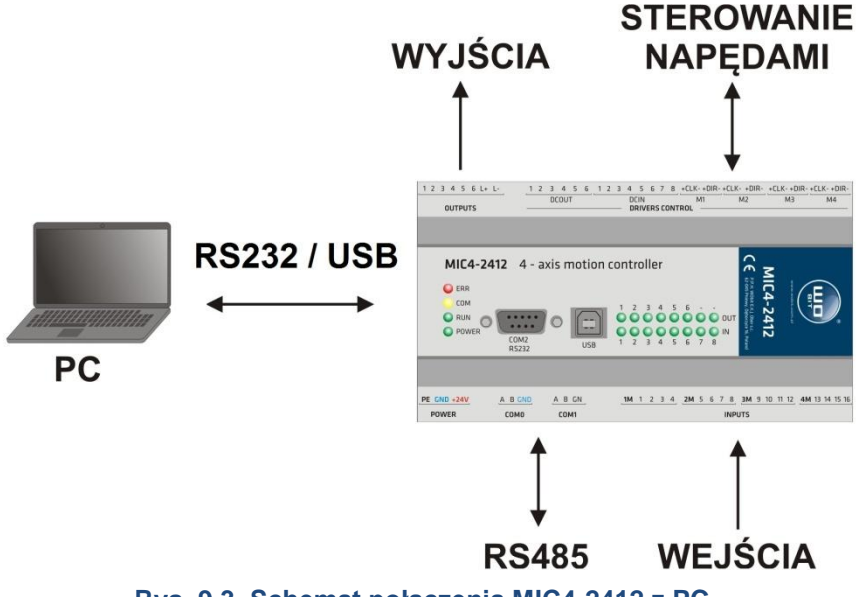

Rys. 9.3. Schemat połączenia MIC4-2412 z PC

#### Połączenie USB

Do połączenia przez USB należy użyć przewodu USB typu A – B mini. Po podłączeniu do komputera można włączyć zasilanie sterownika i uruchomić program MIC4-TRC1 PC. Poprawna komunikacja będzie sygnalizowana informacją w górnym oknie aplikacji.

### UWAGA!

Połączenie USB należy wykonać zawsze przed włączeniem zasilania sterownika.

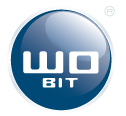

Połączenie USB podatne jest na zakłócenia w sieci zasilającej oraz na zakłócenia elektromagnetyczne występujące w warunkach przemysłowych. W przypadku pojawiania się problemów z komunikacją należy zastosować dodatkowe elementy zabezpieczające w postaci:

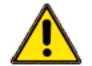

- Stosowania filtrów sieciowych,
- Stosowania przewodu USB dobrej jakości, o długości < 1,5m wyposażonego w koraliki ferrytowe,
- Stosowania optoizolowanych HUB'ów USB po stronie komputera PC.

Przy większych zakłóceniach może zdarzyć się, że komunikacja nie będzie możliwa.

### **INFORMACJA**

MIC4-2412 komunikuje się przy wykorzystaniu portu USB (1.1, 2.0).

#### Połączenie RS232

Sygnały RS232 (RX, TX, GND) należy podłączyć do portu COM1 (zaciski 1, 2, 3 sterownika).

W celu nawiązania połączenia należy w programie MIC4-TRC1 PC na pasku narzędzi wybrać *Połączenie -> Ustawienia.* W otwartym oknie wybieramy połączenie RS232. Jeśli znamy port COM oraz prędkość transmisji (domyślnie 38400) wciskamy przycisk *Połącz.* Jeśli nie, wciskamy przycisk *Wyszukaj.* 

| Ustawienia połączenia                                                                                                    |
|----------------------------------------------------------------------------------------------------|
| Typ połączenia                                                                                                    |
| OCOM0      OUSB     OUSB     O |
| Połączenie COM                                                                                                    |
| Port PC: COM1  Baudrate: 57600                                                                                                    |
| Wyszukaj                                                                                                    |
| Rozłączony                                                                                                    |
| Wersja firmware: Wersja hardware:                                                                                                    |
| 💋 Połącz 🗙 Rozłącz 🖉 Ok                                                                                                    |

Rys. 9.4. Okno ustawień komunikacji z PC

### 9.4. Instalacja sterownika MIC4-2412

Po poprawnym podłączeniu sterownika do komputera PC system Windows powinien automatycznie zainstalować sterowniki potrzebne do poprawnej pracy z kontrolerem MIC4-2412.

### 9.5. Sterowanie manualne napędami

Sterowanie manualne pozwala przetestować napędy oraz zadać komendy ruchu dla poszczególnych napędów.

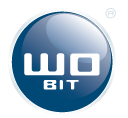

| MIC4-TRC1 PC ver.: 1.20                                                                                                    |                        | Courses Sugarout                                                   | Sugaran          | - • X                            |
|----------------------------------------------------------------------------------------------------|------------------------|--------------------------------------------------------------------|------------------|----------------------------------|
| Połączenie Opcje Info                                                                                                    |                        |                                                                    |                  |                                  |
| Brak połączenia                                                                                                    | Pode                   | gląd I/O                                                           |                  | STOP                             |
| Sterowanie manualne                                                                                                    | racja Program ruchu    | Rejestry użytkownika                                               | à                |                                  |
| Tryb (Input MODE)                                                                                                    | Status                 |                                                                    |                  | 1                                |
|                                                                                                    |                        |                                                                    |                  | 💁 BŁĘDY                          |
| Napędy M1 (J1)                                                                                                    | M2 (J2)                | M3 (J3/Y)                                                          | M4 (J4/R)        | 2                                |
| STATUS:                                                                                                    |                        |                                                                    |                  | S Pokaż                          |
| PRĘDKOŚĆ (st/s)                                                                                                    | 0 [mm/s]               | 1 0 [mm/                                                           | s] ()            | [st/s]                           |
| POZYCJA 0 [st]                                                                                                    | 0 [mm]                 | 0 [mm]                                                             | 0                | [st]                             |
| Stan/symulacja wejść IN1 - IN8                                                                                                    |                        | Stan/symulacja w                                                   | vjść OUT1 - OUT6 | 🛛 Pokaż                          |
|                                                                                                    | 7 8                    |                                                                    | (4) (5) (6)      |                                  |
| 1/0 1/0 1/0 1/0 1/0 1/0                                                                                                    | 1/0 1/0                | 1/0 1/0 1/0                                                        | 1/0 1/0 1/0      | 2                                |
|                                                                                                    |                        |                                                                    |                  |                                  |
| Sterowanie manualne (ZABLO<br>Prędkość: 1% JOG                                                                                                    | KOWANE - tryb pracy ak | tywny)                                                             |                  | 4<br>BAZOWANIE                   |
| Sterowanie manualne (ZABLO<br>Prędkość: 1% JOG<br>Min ( ) Max                                                                                                    | KOWANE - tryb pracy ak | tywny)                                                             |                  | 4<br>BAZOWANIE                   |
| Sterowanie manualne (ZABLO<br>Prędkość: 1% JOG<br>Min ( ) Max<br>1% 10% 50% 1                                                                                                    | KOWANE - tryb pracy ak | tywny)                                                             |                  | BAZOWANIE<br>Zapisz pozycję      |
| Sterowanie manualne (ZABLO           Prędkość: 1% JOG           Min         Max           1%         10% 50% 1           J4(R)-         J4(R)+                                                         | KOWANE - tryb pracy ak | tywny)                                                             |                  | BAZOWANIE<br>Zapisz pozycję      |
| Sterowanie manualne (ZABLO<br>Prędkość: 1% JOG<br>Min ( ) Max<br>1% 10% 50% 1<br>J4(R)-<br>J4(R)-<br>Blokuj orientację R                                                                               | KOWANE - tryb pracy ak | tywny)                                                             |                  | BAZOWANIE<br>Zapisz pozycję      |
| Sterowanie manualne (ZABLO           Prędkość: 1% JOG           Min           1%           10%           50%           1           J4(R)-           J4(R)+           Blokuj orientację R           J1- | KOWANE - tryb pracy ak | C<br>C<br>C<br>C<br>C<br>C<br>C<br>C<br>C<br>C<br>C<br>C<br>C<br>C |                  | A<br>BAZOWANIE<br>Zapisz pozycję |

Rys. 9.5. Okno sterowania manualnego

- Pokazuje tryb i stan pracy robota. Przycisk *BŁĘDY* pozwala na wyświetlenie listy błędów napędów robota
- 2) Pokazuje informacje o napędach (status, prędkość aktualna, pozycja aktualna)
- 3) Pokazuje stan wejść i wyjść oraz pozwala na ich symulację
- Panel sterowania manualnego. Pozwala na sterowanie w trybie JOG, włączenie bazowania wszystkich napędów oraz zapisanie aktualnej pozycji

### 9.6. Diagnostyka

Przycisk Podgląd I/O pozwala na szybką diagnostykę sterownika.

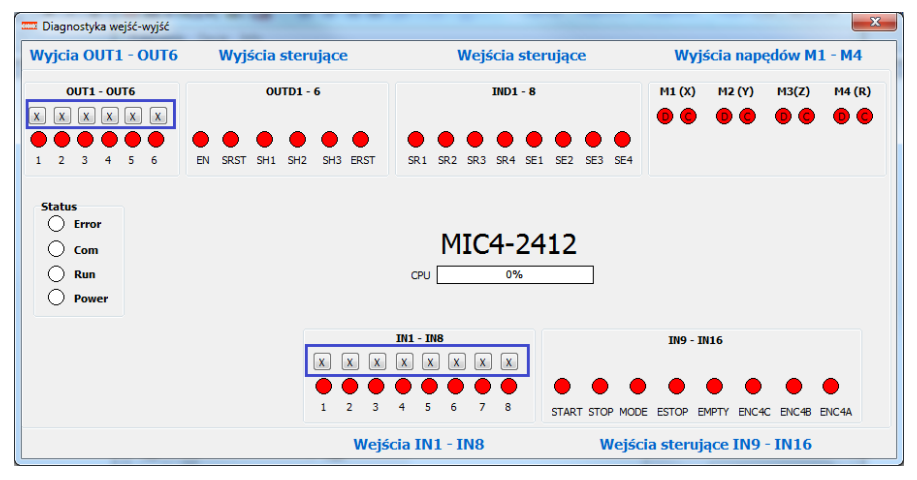

#### Rys. 9.6. Okno podglądu i symulacji wejść-wyjść

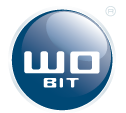

- wejście/wyjście nieaktywne (stan niski)
- wejście/wyjście aktywne (stan wysoki)

Za pomocą przycisków znajdujących się nad wejściami IN1..IN8 oraz wyjściami OUT1..OUT6 możliwe jest symulowanie ich działania. Symulacja wejść działa także w funkcjach czujników bazujących i krańcowych.

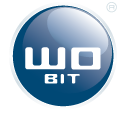

# 10. Programowanie sterownika MIC4-2412

### 10.1. Wprowadzenie

Programowanie sterownika odbywa się przy wykorzystanie wbudowanej w MIC4-TRC1 PC aplikacji **WBCProg**. Aplikacje uruchamia się z zakładki *Program ruchu* przyciskiem *Tworzenie programów ruchu (WBCProg)*. Programowanie polega na wprowadzaniu w języku tekstowym, zwanym WBL (Wobit Basic Language) prostych komend np. "*PABS M1 10*" (ruch na pozycję absolutną 10 dla napędu M1).

Język ten dzięki prostym komendom tekstowym pozwala w intuicyjny i szybki sposób tworzyć programy dla sterownika MIC4-2412. Z poziomu stworzonego programu możliwe jest dowolne sterowanie ruchem napędów, sterowanie uniwersalnymi wyjściami, reakcja na wejścia, zliczanie impulsów z enkoderów, funkcje opóźnień czasowych, proste operacje matematyczne, operacje na zmiennych dostępnych przez rejestry MODBUS itp.

Użytkownik ma możliwość zapisania do pamięci sterownika 6 niezależnych programów składających się z maks. 1000 komend każdy. Oprócz tego możliwe jest zapisanie 8 niezależnych tablic pozycji składających się z 227 pozycji każda (jedna pozycja w tablicy zawiera pozycje dla 4 napędów M1...M4).

Wybrany program z pamięci sterownika może być uruchomiony automatycznie po włączeniu zasilania sterownika lub po aktywacji wejściem IN8. Takiej konfiguracji dokonuje się w oknie zakładki "Program ruchu".

### 10.2. Okno główne

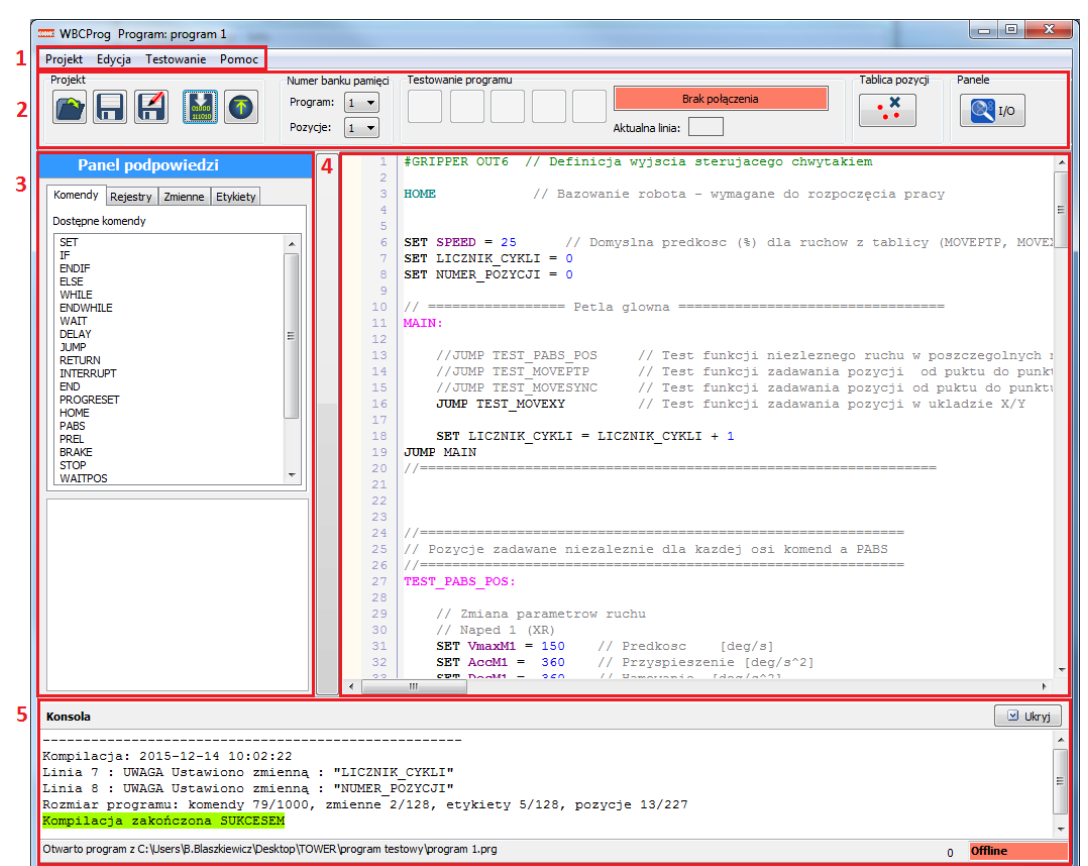

Rys. 10.1. Główne okno programu WBCProg

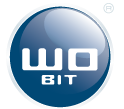

#### 1) Pasek narzędzi:

Zawiera dostęp do wszystkich funkcji programu.

#### 2) Pasek skrótów:

Zawiera skróty do najważniejszych funkcji programu. W części "*testowanie programu*" znajdują się przyciski pozwalające na uruchomienie programu w celu przetestowania jego pracy. Obok przycisków wyświetlana jest także informacja o aktualnym stanie programu oraz ewentualnych błedach.

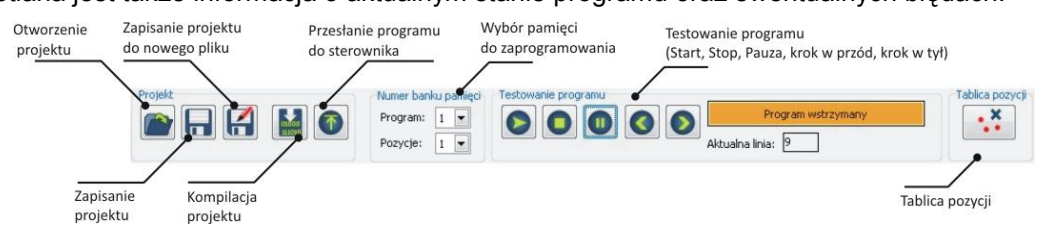

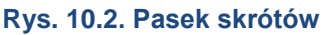

#### 3) Panel podpowiedzi:

Zawiera spis wszystkich komend oraz rejestrów kompilatora WBCprog (zakładki *Komendy* i *Rejestry*). Pokazuje także użyte w programie własne zmienne (zakładka *Zmienne*) oraz etykiety (zakładka *Etykiety*).

#### 4) Okno edytora kodu:

Edytor tekstowy służący do wprowadzania komend. Edytor posiada funkcję wyróżniania wprowadzanych komend/zmiennych ułatwiając pisanie programu.

#### 5) Okno informacji o kompilacji programu:

Pokazuje informacje o skompilowanym programie (rozmiar programu itp.) lub informacje o błędach.

### 10.3. Zapisywanie oraz wczytywanie programu

Przycisk **Zapisz** 🔚 powoduje zapisanie zmian w projekcie.

Przycisk Zapisz jako Przycisk Zapisznie projektu do nowego pliku.

Przy zapisywaniu projektu tworzone są trzy pliki (o takiej samej nazwie, ale innym rozszerzeniu):

- Plik główny z programem (rozszerzenie .prg).
- Plik z aktualnymi ustawieniami sterownika(rozszerzenie .cfg).
- Plik z pozycjami z tablicy pozycji (rozszerzenie .csv).

Przycisk Otwórz powoduje otworzenie projektu (otwieramy plik z rozszerzeniem .prg).

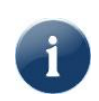

Jeśli w katalogu z projektem nie ma pliku konfiguracyjnego (\***cfg**) lub pliku z tablicą pozycji (\***csv**) program wyświetli komunikat o braku tych plików. Zapisanie projektu spowoduje automatyczne utworzenie tych plików.

### 10.4. Menu szybkich komend

Kliknięcie prawym przyciskiem myszy w wybranej linii programu w oknie edytora powoduje pojawienie się menu, które pozwala na dodanie do programu wybranych komend.

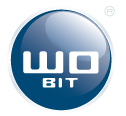

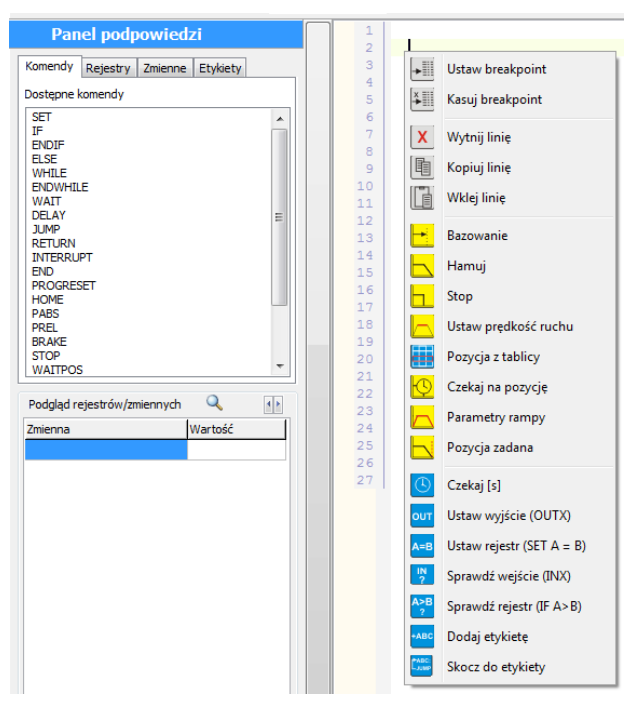

Rys. 10.3. Menu szybkich komend

### 10.5. Tablica pozycji

Tablica pozycji pozwala zapamiętać do 227 rekordów, które mogą być:

- niezależnymi pozycjami dla 4 napędów,
- > parametrami dla interpolacji liniowej (realizowanej przez napędy M1 i M2),

Tablicę uruchamia się klikając przycisk 👬, znajdujący się na pasku skrótów.

| T see                                                                          | Tablica pozycji napędów                      |         |        |            |              |          |
|--------------------------------------------------------------------------------|----------------------------------------------|---------|--------|------------|--------------|----------|
| Tab                                                                            | Tablica pozycji                              |         |        |            |              |          |
|                                                                                | Wstaw zaznaczoną pozycję do programu         |         |        |            |              |          |
|                                                                                | 🕘 Dodaj 🔪                                    | < Usuń  |        |            | 🛛 🙀 Wycz     | zyść     |
| Akt                                                                            | ualna pozycja (J):                           | 0,00    | 0,00   | 0,00       | 0,00         |          |
| Nr                                                                             | Nazwa                                        | J1/X    | J2 / Y | J3 / Z     | J4/R         | -        |
| 0                                                                              | POSO                                         | x       | x      | x          | x            |          |
| 1                                                                              | PosPTP0                                      | 60      | 120    | 120        | 60           |          |
| 2                                                                              | PosPTP1                                      | -60     | 20     | 20         | 60           |          |
| 3                                                                              | PosPTP2                                      | 60      | 120    | 120        | x            |          |
| 4                                                                              | PosPTP3                                      | -120    | 120    | 10         | -120         |          |
| 5                                                                              | PosPTP4                                      | 0,0     | 10     | 120        | 0            |          |
| 6                                                                              | PosPTP5                                      | 120     | 120    | 10         | 120          |          |
| 7                                                                              | PosPTP6                                      | 90      | 60     | 80         | 0            |          |
| 8                                                                              | PosXY1                                       | -250    | -160   | 50,0       | -120         |          |
| 9                                                                              | PosXY2                                       | -250    | 160    | 120        | -45          |          |
| 10                                                                             | PosXY3                                       | 0       | 160    | 120        | 0            |          |
| 11                                                                             | PosXY4                                       | 250     | 160    | 50         | 45           | <b>.</b> |
| M1                                                                             | M1M4 - pozycja absolutna dla funkcji MOVEPTP |         |        |            |              |          |
| wprowadz x guy dana os nie ma być uzyta (za wyjątkiem pozycji<br>o indeksie 0) |                                              |         |        |            |              |          |
|                                                                                | 🖓 Wczytaj tablicę                            | pozycji | 2      | Zapisz tab | licę pozycji |          |

Rys. 10.4. Tablica pozycji

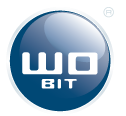

Tablica pozycji jest zapisywana w postaci pliku \*.csv, który może być otwierany i edytowany za pomocą arkusza kalkulacyjnego (np. programu Microsoft Excel). Można także wczytać przygotowany wcześniej plik z pozycjami do tablicy klikając przycisk *Wczytaj pozycję tablicy*.

### 10.6. Przesyłanie programu do sterownika

W celu zaprogramowania sterownika należy wcisnąć przycisk **Wyślij do sterownika** 🔨.

| Programowanie sterownika      |
|-------------------------------|
|                               |
| 0%                            |
| Wyślij<br>V PROGRAM V POZYCJE |
| 🕜 Wyślij 🔀 Zamknij            |

Rys. 10.5. Okno przesyłania programu do sterownika

Po wciśnięciu przycisku Wyślij nastąpi przesłanie programu do sterownika.

Program / pozycje z tablicy zostaną zapisane w pamięci sterownika o numerze ustawionym na pasku skrótów:

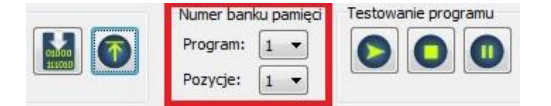

Rys. 10.6. Wybór banku pamięci

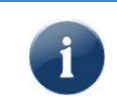

Przed wysłaniem do sterownika program jest automatycznie kompilowany. Nie ma więc konieczności jego wcześniejszej kompilacji za pomocą przycisku

### 10.7. Uruchamianie i testowanie programu

Przesłany do sterownika program może zostać uruchomiony ręcznie za pomocą przycisku Po uruchomieniu okno edytora zostaje zablokowane. Za pomocą przycisku programu, a następnie przyciskami sterować krokowo jego pracą. Aktualnie wykonywana linia oznaczana jest obrazkiem .

Podczas działania programu możliwe jest podejrzenie aktualnych wartości wybranych rejestrów i zmiennych (maks. 12). W celu dodania do podglądu na *Panelu podpowiedzi* należy kliknąć prawym przyciskiem myszy na interesujący nas rejestr (w zakładce *Rejestry*) lub zmienną (w zakładce *Zmienne*) i wcisnąć "*Dodaj do podglądu*".

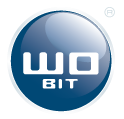

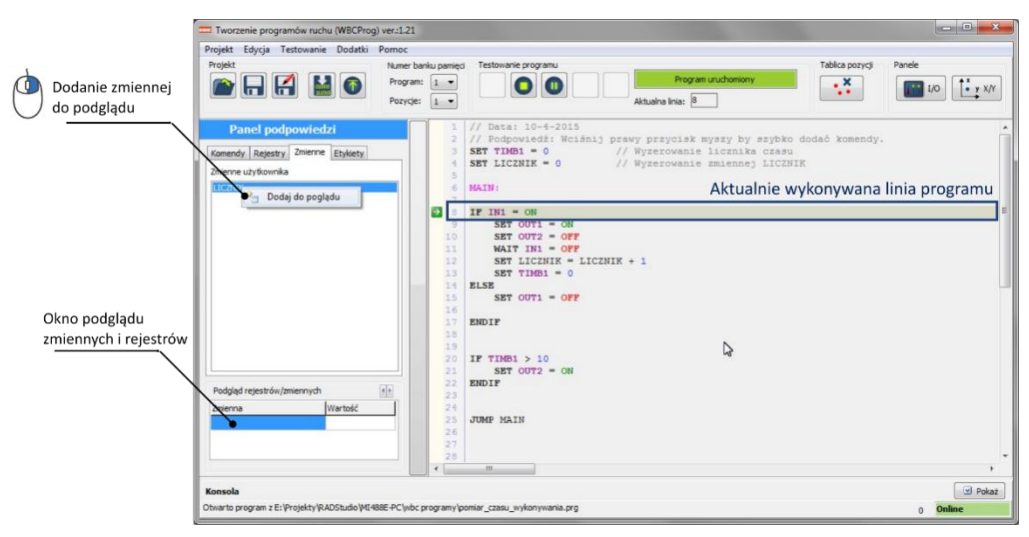

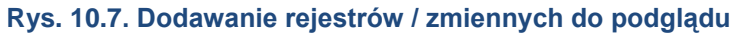

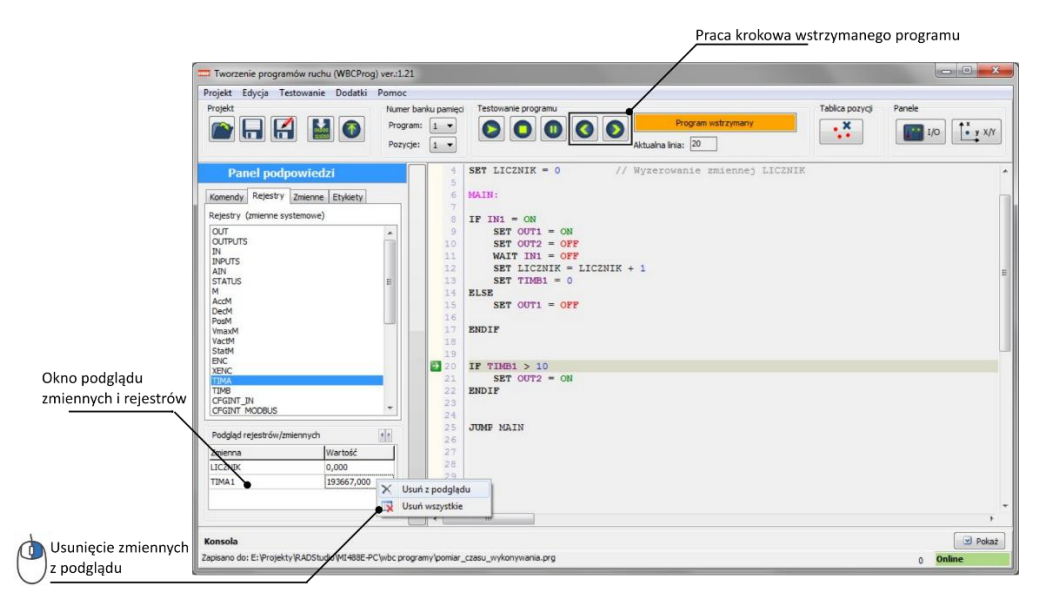

Rys. 10.8. Usuwanie zmiennych z podglądu

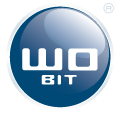

# 11. Język programowania – specyfikacja WBL

Język **WBL** (Wobit Basic Language) to prosty język tekstowy zbliżony do BASIC lub ST (Structured Text), ukierunkowany na tworzenie programów ruchu dla sterownika MIC4-2412. Ułatwia on tworzenie programów realizujących ruch napędów oraz daje znacznie większą elastyczność w stosunku do innych języków.

Poniżej znajdują się najważniejsze informacje związane z programowaniem w języku **WBL** za pomocą programu **WBCprog**.

### 11.1. Kompilacja programu

Kompilacja programu powoduje wygenerowanie danych na podstawie wprowadzonych komend, które są zrozumiałe dla sterownika. Skompilowany program, jeśli nie zawiera błędów, może zostać przesłany do sterownika.

### 11.2. Działanie programu w sterowniku

Stworzony program wykonywany jest przez sterownik komenda po komendzie. Program powinien być "zapętlony" za pomocą funkcji skoków. Jeśli program po ostatniej komendzie nie wykona skoku do wcześniejszych komend zostanie zakończony. **Zakończony program powoduje wyłączenie wszystkich** wyjść oraz zatrzymanie i wyłączenie napędów.

### 11.3. Komentarze w programie

Wprowadzenie znaków "*II*" przed dowolną komendą lub opisem spowoduje, że będzie on pominięty podczas kompilacji programu. Przykład:

```
      SET OUT1= ON

      //SET OUT2 = ON

      SET OUT3= ON

      // Ta linia programu zostanie pominięta
```

Umieszczenie fragmentu programu między znakami "/\*" oraz "\*/" spowoduje, że zostanie on ominięty na etapie kompilowania programu. Przykład:

```
      SET OUT1= ON

      /*

      SET OUT2 = ON

      SET OUT3 = ON

      */
      // Te linie programu zostaną pominięte

      SET OUT4= ON
```

### 11.4. Wartości zmiennoprzecinkowe

Wartości liczbowe z przecinkiem należy wprowadzać używając znaku kropki "." Symbol przecinka spowoduje błąd podczas kompilacji.

```
SET VmaxM1 = 1.45 // Wartość zmiennoprzecinkowa
```

### 11.5. Komendy

Komenda to linia w programie, która zostaje odpowiednio zinterpretowana przez sterownik i wykonana. Komenda może zawierać dodatkowe parametry lub nie.

| SET VmaxM1 = 2 | // Komenda <b>SET</b> użyta do zapisania wartości do rejestru prędkości maks. napędu M1. |
|----------------|------------------------------------------------------------------------------------------|
| PABS M1 -5     | // Komenda PABS zadająca pozycję absolutną                                               |
| WAITPOS        | // Komenda WAITPOS oczekiwania na dojazd do pozycji (bez parametrów)                     |

Spis wszystkich komend znajduje się w punkcie 11.12.

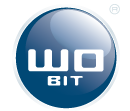

## 11.6. Definicje

Definicje pozwalają nadać własną nazwę dla stałej wartości liczbowej lub rejestru. By stworzyć definicje należy przed jej nazwą dodać znak "#", a za nazwą wprowadzić wartość lub rejestr, któremu ma odpowiadać np.:

```
#POWTORZEN_X 10
#PREDKOSC_M1 AccM1
#HMI_PREDKOSC $R50
...
IF HMI_PREDKOSC < PREDKOSC_MAX
SET PREDKOSC_M1 = HMI_PREDKOSC
ENDIF</pre>
```

// Stała wartość 10 jako nazwa "POWTORZEN\_X" // Rejestr AccM1 jako nazwa "PRZYSPIESZENIE\_M1"

// Rejestr MODBUS 50 jako nazwa "HMI\_PREDKOSC"

Ponadto program posiada kilka zdefiniowanych na stałe wartości:

| Definicja        | Wartość | Opis                       |
|------------------|---------|----------------------------|
| OFF              | 0       | Stan wyłączony             |
| ON               | 1       | Stan włączony              |
| M_OFF            | 0       | Napęd wyłączony            |
| M_ON             | 1       | Napęd włączony             |
| M_SPEED          | 2       | Zadana prędkość            |
| M_POS_SEARCH     | 3       | Ruch do zadanej pozycji    |
| M_POS_OK         | 4       | Zadana pozycja osiągnięta  |
| M_POS_ERROR      | 5       | Błąd pozycji               |
| M_POS_HOMING     | 6       | Bazowanie                  |
| M_POS_CORRECTION | 8       | Korekcja pozycji           |
| RIS              | 1       | Zbocze rosnące przerwania  |
| FAL              | 2       | Zbocze malejące przerwania |
| RISFALL          | 3       | Zbocze rosnące i malejące  |

### 11.7. Etykiety i funkcje skoków

Skoki między komendami pozwalają na realizację bardziej skomplikowanych funkcji sterowania np.: wykonywania określonej ilości powtórzeń, ponowienia wybranego fragmentu programu czy jego realizacji w zależności od spełnienia warunku. Skoki w programie realizowane są do tzw. **etykiet** – czyli nazw dodanych w dowolnych fragmentach programu, zakończonych znakiem dwukropka ":" np.:

| FUNKCJA_1:     | <pre>// Etykieta o nazwie "FUNKCJA_1"</pre> |
|----------------|---------------------------------------------|
| SET OUT1= ON   |                                             |
| SET OUT2= OFF  |                                             |
| RETURN         |                                             |
|                | // zrób coś                                 |
| JUMP FUNKCJA_1 | // Skok do etykiety "FUNKCJA_1"             |

### 11.8. Nazwy etykiet i własnych zmiennych

Użytkownik może wprowadzać własne zmienne, nazwy etykiet itp. zbudowane z dowolnych znaków będących literami i cyframi. Utworzone nazwy nie mogą być takie same jak nazwy komendy i rejestrów. Spis zarezerwowanych nazw znajduje się w punkcie 11.12.

### 11.9. Rejestry

Rejestry to zmienne, które używane są przez sterownik do kontroli napędów, odczytu wejść, sterowania wyjść itp. Dostępne są także uniwersalne rejestry użytkownika, pozwalające na komunikację w protokole MODBUS-RTU z urządzeniami zewnętrznymi.

Spis wszystkich rejestrów znajduje się w punkcie 11.12.

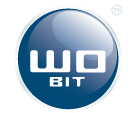

### 11.10. Rejestry MODBUS użytkownika

Użytkownik ma dostęp do 500 rejestrów (komórek pamięci) do których może zapisywać lub odczytywać dowolne wartości. Dostęp do tych rejestrów jest możliwy także przez interfejsy RS232/RS485 w protokole MODBUS-RTU.

Wartości zapisywane/odczytywane przez MODBUS mogą być typu INT, DINT, REAL. By poprawnie interpretować różne typy danych przed adresem rejestru należy użyć przedrostka:

\$I – dla wartości typu INT\$D – dla wartości typu DINT

**\$R** – dla wartości typu REAL

| SET \$R0= 10.2    | // | Zapisanie do rejestru 0 (typu REAL) wartości 10,2    |
|-------------------|----|------------------------------------------------------|
| <br>IF \$1200> 50 | // | Sprawdzenie, czy wartość (INT) w rejestrze 200 > 50  |
| PABS M1 \$R20     | // | Zadanie pozycji absolutnej (typu REAL) z rejestru 20 |

### 11.11. Przerwania

Przerwania umożliwiają przerwanie aktualnie wykonywanej linii programu (np.na skutek zmiany sygnału na wybranym wejściu IN) i skok do zdefiniowanej etykiety. Pozwala to na szybką reakcję sterownika na sygnały zewnętrzne.

Przerwanie może być wykonane dla:

- zmiany stanu wejść IN1...INX
- > zapisu przez Modbus rejestrów użytkownika (0...500).
- > cykliczne przerwanie realizowane z okresem 10ms

Przerwanie powoduje skok do określonej etykiety, która musi być dodana do programu:

| Źródło przerwania                   | Nazwa etykiety  |
|-------------------------------------|-----------------|
| Zmiana stanu na wejściu IN1 INX     | INT_IN1 INT_INX |
| Zapis przez Modbus do rejestru 0500 | INT_MODBUS      |
| Przerwanie cykliczne 10ms           | INT_TICK        |

Etykieta przerwania musu kończyć się komendą RETURN i nie może wewnątrz zawierać komend skoków (JUMP). Podczas trwania przerwania (dopóki nie pojawi się komenda RETURN) inne przerwania są zablokowane. Po komendzie return następuje powrót do miejsca wykonywania programu sprzed przerwania.

By aktywować przerwanie od danego sygnału należy zapisać do odpowiedniego rejestru konfiguracyjnego np.:

```
SET CFGINT_IN1= RIS// Przerwanie od zmiany stanu z 0 na 1 na wejściu IN1SET CFGINT_MODBUS =HIGH// Przerwanie od zapisu do rejestrów Modbus (0...500)SET CFGINT_TICK =HIGH// Przerwanie czasowe wykonywane co 10 ms
```

Do konfiguracji przerwań można użyć następujących wartości:

Przerwania od wejść IN1..INX:

0 (OFF) - przerwania wyłączone

- 1 (RIS) przerwanie włączone na zbocze rosnące (zmiana sygnału z 0 na 1 na wejściu)
- 2 (FALL) przerwanie włączone na zbocze opadające (zmiana sygnału z 1 na 0 na wejściu)

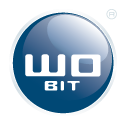

**3 (RISFALL)** – przerwanie włączone na zbocze rosnące i opadające (zmiana sygnału z 0 na 1 albo 1 na 0 na wejściu)

Przerwania od zapisu rejestrów użytkownika przez MODBUS, przerwanie cykliczne

0 (OFF) - przerwania wyłączone

4 (HIGH) – przerwanie włączone

### 11.12. Spis komend i rejestrów

#### 11.12.1 Komendy podstawowe

| Komenda             | Opis                                                                                                    | Składnia                                                                                                    |
|---------------------|----------------------------------------------------------------------------------------------------|----------------------------------------------------------------------------------------------------|
| SET                 | Ustawia wyjście, zmienną, rejestr, wykonuje operacje<br>matematyczne.                                                                                                    | SET X = Y<br>SET X = Y <i>operacja</i> Z<br>SET X = funkcja(Y)<br><i>operacja</i> - dostępne operacje opisane niżej.                                                                        |
| IF / ELSE<br>/ENDIF | Porównuje stan wejść, wyjść, zmiennych, rejestrów. Gdy<br>warunek spełniony wykonanie kolejnych linii programu, aż<br>do komendy ENDIF (do ELSE jeśli istnieje). Jeśli nie<br>przeskoczenie do ENDIF (ELSE jeśli istnieje) | IF X warunek Y<br>gdy warunek spełniony<br>ENDIF<br>lub<br>IF X warunek Y<br>gdy warunek spełniony<br>ELSE<br>gdy warunek niespełniony<br>ENDIF<br>warunek – dostępne warunki opisane niżej |
| WHILE /<br>ENDWHILE | Porównuje stan wejść, wyjść, zmiennych, rejestrów. Dopóki<br>warunek spełniony występuje zapętlenie między WHILE, a<br>ENDWHILE. Jeśli warunek niespełniony następuj wyjście z<br>ENDWHILE.                                | WHILE X <i>warunek</i> Y<br>wykonywanie dopóki warunek spełniony<br>ENDWHILE<br>warunek – dostępne warunki opisane niżej                                                                    |
| WAIT                | Oczekuje na stan wejść, wyjść, zmiennych, rejestrów. Jeśli<br>warunek spełniony przejście do następnej linii. Jeśli nie<br>oczekuje, aż zostanie spełniony.                                                                | <b>WAIT</b> X <i>warunek</i> Y<br><i>warunek</i> – dostępne warunki opisane niżej                                                                                                    |
| DELAY               | Wprowadza opóźnienie czasowe w sekundach.                                                                                                    | DELAY X                                                                                                    |
| JUMP                | Skok do istniejącej etykiety programu.                                                                                                    | JUMP NAZWA_ETYKIETY                                                                                                    |
| RETURN              | Powrót do linii za ostatnią komendą skoku.                                                                                                    | RETURN                                                                                                    |
| END                 | Zakończenie działania programu                                                                                                    | END                                                                                                    |

Parametry X, Y, Z mogą być zmiennymi użytkownika, rejestrami urządzenia, rejestrami modbus lub wartościami

stałymi.

Spis dostępnych operacji i warunków matematycznych

| Operacje matematyczne                                                                                                    | Funkcje matematyczne                                                                                                    | Warunki                                                                                                    |
|----------------------------------------------------------------------------------------------------|----------------------------------------------------------------------------------------------------|----------------------------------------------------------------------------------------------------|
| <ul> <li>+ (dodawanie),</li> <li>- (odejmowanie),</li> <li>* (mnożenie),</li> <li>/ (dzielenie),</li> <li>/ (dzielenie),</li> <li>% (reszta z dzielenia),</li> <li>[ (suma bitowa),</li> <li>&amp; (iloczyn bitowy),</li> <li>  (suma logiczna),</li> <li>&amp;&amp; (iloczyn logiczny),</li> <li>&gt;&gt; (przesunięcie bitowe w prawo),</li> <li>&lt;&lt; (przesunięcie bitowe w</li> </ul> | <ul> <li>sin (sinus),</li> <li>cos (cosinus),</li> <li>tg (tangens),</li> <li>ctg (cotangens),</li> <li>asin (arcus sinus),</li> <li>acos (arcus cosinus),</li> <li>sqrt (pierwiastek<br/>kwadratowy),</li> <li>min (wartość min),</li> <li>max (wartość maks),</li> </ul> | <ul> <li>= (równy),</li> <li>&lt; (mniejszy),</li> <li>&gt; (większy),</li> <li>&lt;= (mniejszy równy ),</li> <li>&gt;= (większy równy)</li> </ul> |

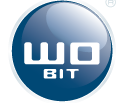

| lewo), war | ości w stopniach. |  |
|------------|-------------------|--|
|------------|-------------------|--|

#### 11.12.2 Komendy ruchu

| Komenda      | Opis                                                                                                    | Składnia                                              |
|--------------|----------------------------------------------------------------------------------------------------|-------------------------------------------------------|
| HOME         | Wykonuje bazowanie robota. Wymagane przed rozpoczęciem pracy robota.                                                                                                    | НОМЕ                                                  |
| PABS         | Zadanie pozycji absolutnej (równej wprowadzonej wartości).                                                                                                    | <b>PABS</b> MX Y<br>Y – pozycja absolutna             |
| PREL         | Zwiększenie (zmniejszenie) aktualnej pozycji napędu.                                                                                                    | <b>PREL</b> MX Y<br>Y – pozycja relatywna             |
| BRAKE        | Łagodne zatrzymanie robota (ustawienie prędkości 0).                                                                                                    | BRAKE                                                 |
| STOP         | Zatrzymanie robota (szybkie).                                                                                                    | STOP                                                  |
| MOVEPTP      | Zadanie pozycji dla napędów z tablicy pozycji.                                                                                                    | MOVEPTP @NAZWA_POZYCJI<br>MOVEPTPNUMER_POZYCJI        |
| MOVEPTP_SYNC | Zadanie pozycji dla napędów z tablicy pozycji z synchronizacją prędkości.                                                                                                 | MOVEPT_SYNC@NAZWA_POZYCJI<br>MOVEPT_SYNCNUMER_POZYCJI |
| MOVEXY       | Zadanie pozycji dla robota w układzie kartezjańskim (X,Y,Z,R)                                                                                                    | MOVEXY@NAZWA_POZYCJI<br>MOVEXYNUMER_POZYCJI           |
| MOVEXY_REL   | Zadanie przesunięcia pozycji robota w układzie kartezjańskim (X,Y,Z,R)                                                                                                    | MOVEXY_REL@NAZWA_POZYCJI<br>MOVEXY_RELNUMER_POZYCJI   |
| WAITPOS      | Oczekiwanie na osiągnięcie pozycji we wszystkich<br>napędach.<br>UWAGA: Jeśli dany napęd nie jest aktywny (SET MX =<br>OFF) to jest on pomijany przy sprawdzaniu pozycji. | WAITPOS                                               |

#### MX: numer napędu (M1 (J1), M2 (J2), M3 (J3), M4 (J4))

### 11.12.3 Rejestry ogólne

| Rejestr            | Opis                                                                       | Dostęp | Zakres wartości                                                                                                    |
|--------------------|----------------------------------------------------------------------------|--------|----------------------------------------------------------------------------------------------------|
| 0UT <b>X</b>       | Dostęp do wybranego wyjścia uniwersalnego sterownika.                      | R/W    | X – numer wyjścia 16<br>0 – wyjście wyłączone,<br>> 0 – wyjście włączone                                                                                        |
| OUTPUTS            | Binarny dostęp do wszystkich wyjść<br>uniwersalnych                        | R/W    | 0 65535                                                                                                    |
| INX                | Dostęp do wybranego wejścia uniwersalnego sterownika.                      | R      | X – numer wejścia 18<br>0 – wyjście nieaktywne<br>> 0 – wyjście aktywne                                                                                         |
| INPUTS             | Binarny dostęp do wszystkich wejść<br>uniwersalnych.                       | R      | 0 65535                                                                                                    |
| TIMA <b>X</b>      | Uniwersalny timer o podstawie czasu 10 ms                                  | R/W    | 0 - 999999                                                                                                    |
| TIMB <b>X</b>      | Uniwersalny timer o podstawie czasu 1 sek                                  | R/W    | 0 - 999999                                                                                                    |
| CFGINT_IN <b>X</b> | Konfiguracja przerwań dla wejść IN1IN20<br><b>X</b> = 120                  | R/W    | 0 (OFF) – przerwanie wyłączone<br>1 (RIS) – przerwanie na zbocze rosnące<br>2 (FALL) – przerwanie na zbocze opadające<br>3 (RISFALL) – przerwanie na oba zbocza |
| CFGINT_MODBUS      | Konfiguracja przerwania dla zapisu danych do rejestrów użytkownika Modbus. | R/W    | 0 (INT_OFF) - wyłączone<br>4 (INT_HIGH) - włączone                                                                                                    |
| CFGINT_TICK        | Konfiguracja przerwania cyklicznego, wykonywanego co 10ms                  | R/W    | 0 (INT_OFF) - wyłączone<br>4 (INT_HIGH) - włączone                                                                                                    |

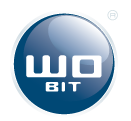

#### 11.12.4 Rejestry napędów

| Rejestr        | Opis                                                                                                    | Dostęp | Zakres wartości                                                                                                    |
|----------------|----------------------------------------------------------------------------------------------------|--------|----------------------------------------------------------------------------------------------------|
| MX             | Sprawdzenie czy napęd jest w ruchu.                                                                                                    | R      | Odczyt: 0 – napęd w spoczynku                                                                                                    |
| StatM <b>X</b> | Status pracy napędu.                                                                                                    | R      | 1 – napęd w ruchu<br>0 (M_OFF) – napęd wyłączony<br>1 (M_ON) – napęd włączony<br>2 (M_SPEED) – tryb prędkości<br>3 (M_POS_SEARCH) – tryb pozycji<br>4 (M_POS_OK) – pozycja osiągnięta<br>5 (M_POS_ERROR) – błąd pozycji<br>6 (M_POS_HOMING) – bazowanie<br>8 (M_POS_CORRECTION) – korekcja pozycji<br>9 (M_POS_LIM_L) – osiągnięta skrajna<br>pozycja L<br>10 (M_POS_LIM_R) – osiągnięta skrajna |
| SPEED          | Predkość globalna nanedów w procentach                                                                                                    | R/W    | pozycja R<br>0.2 100 (%)                                                                                                    |
|                | Pampa dla papedów w procentach                                                                                                    | P/\//  | 0.2 100 (%)                                                                                                    |
| RORIENT        | Tryb orientacji obrotu chwytaka. Gdy RORIENT = 1<br>(ON) orientacja chwytaka jest stała i niezależna od<br>obrotu w podstawie robota (oś J1) | W      | Zapis: 0 – orientacja odblokowana<br>1 – orientacja zablokowana                                                                                                    |
| VmaxM <b>X</b> | Prędkość maksymalna dla trybu pozycji.                                                                                                    | R/W    | REAL                                                                                                    |
| VactM <b>X</b> | Prędkość aktualna napędu.                                                                                                    | R      | REAL                                                                                                    |
| АссМ <b>Х</b>  | Przyspieszenie dla rozpędzania w trybie zadanej<br>pozycji.<br>Przyspieszenie dla rozpędzania i hamowania w<br>trybie zadanej prędkości.     | R/W    | REAL                                                                                                    |
| DecM <b>X</b>  | Przyspieszenie dla hamowania w trybie zadanej pozycji.                                                                                       | R/W    | REAL                                                                                                    |
| PosM <b>X</b>  | Pozycja aktualna napędu.                                                                                                    | R/W    | REAL                                                                                                    |
| LimLM <b>X</b> | Limit pozycji programowej w stronę ujemną (L)                                                                                                | R      | REAL                                                                                                    |
| LimRM <b>X</b> | Limit pozycji programowej w stronę dodatnią (L)                                                                                              | R      | REAL                                                                                                    |
| ρτρ <b>Μ</b>   | Punkty odpowiadające pozycjom w tablicy pozycji o indeksie 0.                                                                                | R/W    | REAL                                                                                                    |

#### 11.12.5 Rejestry modbus użytkownika

| Rejestr       | Opis                                      | Dostęp | Zakres wartości              |
|---------------|-------------------------------------------|--------|------------------------------|
| \$10 - \$1499 | Rejestry użytkownika (wartości typu INT)  | R/W    | INT (-3276832767)            |
| \$D0 -\$D498  | Rejestry użytkownika (wartości typu DINT) | R/W    | DINT (-21474836482147483647) |
| \$R0 -\$R498  | Rejestry użytkownika (wartości typu REAL) | R/W    | REAL (zmiennoprzecinkowa)    |
|               |                                           |        |                              |

UWAGA: rejestry \$I, \$D i \$R zajmują tą samą przestrzeń pamięci.

### 11.13. Przykłady

#### 11.13.1 Ustawienie wyjścia

| SET | OUT1 | = 1   |
|-----|------|-------|
| SET | OUT6 | = 0N  |
| SET | OUT6 | = OFF |

Załączenie wyjścia OUT1 Włączenie wyjścia OUT6 Wyłączenie wyjścia OUT6

#### 11.13.2 Operacje matematyczne

| SET | ABCD | = 10        |  |
|-----|------|-------------|--|
| SET | EFGH | = ABCD - 20 |  |
| SET | EFGH | = ABCD * 20 |  |

Zapisanie do zmiennej ABCD wartości 10 Wykonanie operacji odejmowania Wykonanie operacji mnożenia

| SET ABCD = ABCD +1                   | Zwiększenie zmiennej ABCD o 1                                       |
|--------------------------------------|---------------------------------------------------------------------|
| SET ABCD = ABCD & EFGH               | Iloczyn bitowy                                                      |
| SET ABCD = ABCD % EFGH               | Reszta z dzielenia                                                  |
| SET ABCD = ABCD && EFGH              | Iloczyn logiczny                                                    |
| SET ABCD = ABCD >>2                  | Przesunięcie bitowe w prawo                                         |
| SET ABCD = sin(EFGD)                 | Funkcja sinus (EFGH – wartość w stopniach)                          |
| <b>SET</b> ABCD = <b>sqrt</b> (EFGD) | Funkcja pierwiastka kwadratowego                                    |
| 11.13.3 Zwłoka czasowa (opóźnienie   | przed następną komendą)                                             |
| DELAY 2.5                            | Zwłoka czasowa 2,5 [s]                                              |
| DELAY X                              | Zwłoka czasowa o wartości zmiennej X                                |
| 11.13.4 Oczekiwanie na wartość       |                                                                     |
| WAIT IN1 = 1                         | Oczekiwanie na aktywne wejście IN1                                  |
| <b>WAIT</b> \$I2 = 10                | Oczekiwanie na wartość (INTEGER) rejestru Modbus o adresie 2, równą |
| 10                                   |                                                                     |
| <b>WAIT</b> \$R4 > 20.5              | Oczekiwanie na wartość (REAL) rejestru Modbus o adresie 4 większą   |
| od 20,5                              |                                                                     |
| <b>WAIT</b> StatM1 = M_POS_OK        | Oczekiwanie na zakończenie ruchu w osi napędu 1 (M1)                |
| 11.13.5 Warunek                      |                                                                     |
| <b>IF</b> IN4 = <b>1</b>             | Wykonanie komend w warunku, gdy wejście IN4 aktywne                 |
| ENDIF                                |                                                                     |
| TF ABC > 10                          | Wykonanie komend w warunku, ody zmienna ABC wieksza od 10           |
|                                      |                                                                     |
| ENDIF                                |                                                                     |
| IF ABC >= 10                         | Wykonanie komend w warunku, gdy zmienna ABC większa lub równa       |
| 10                                   |                                                                     |
| •••                                  | Wykonanie jeśli warunek spełniony                                   |
| ELSE                                 |                                                                     |
|                                      | wykonanie jesii warunek niespełniony                                |
| CUDIE                                |                                                                     |
| 11.13.6 Pętla warunkowa              |                                                                     |
| WHILE IN4 = 1                        | Wykonanie komend w pętli, gdy wejście IN4 aktywne                   |
| ENDWHILE                             |                                                                     |

while ABC > 10

... ENDWHILE

#### 11.13.7 Przerwanie

| <b>SET</b> CFGINT_IN1 = RIS  | Włączenie przerwania dla rosnącego zbocza na wejściu IN1   |
|------------------------------|------------------------------------------------------------|
| <b>SET</b> CFGINT_IN2 = FALL | Włączenie przerwania dla opadającego zbocza na wejściu IN2 |
| <b>SET</b> CFGINT_TICK = 4   | Włączenie przerwania od przerwania czasowego (co 10ms)     |
| • • •                        |                                                            |
| INT_IN1:                     | Tu nastąpi skok, gdy na IN1 pojawi się stan wysoki         |
| RETURN                       |                                                            |
| INT_IN2:                     | Tu nastąpi skok, gdy na IN2 pojawi się stan niski          |
| RETURN                       |                                                            |
| INT_TICK:                    | Tu będzie następował skok co 10ms                          |
| RETURN                       |                                                            |

Wykonanie komend w pętli, gdy zmienna ABC większa od 10

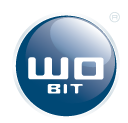

# UWAGA – między kolejnymi komendami ruchu powinna znajdować się komenda oczekująca na osiągnięcie zadanej pozycji (np. WAITPOS)

| Bazowanie napędów<br>HOME                                                                                                    | Uruchomienie bazowania napędów                                                                                                    |
|----------------------------------------------------------------------------------------------------|----------------------------------------------------------------------------------------------------|
| Niezależne ustawianie rampy dla nag<br>SET AccM1 = 10<br>SET DecM1 = 20<br>SET VmaxM1 = 5<br>pozycji)<br>SET PosM2 = 0<br>powoduje ruchu | <b>Dędów</b><br>Ustawienie przyspieszenia ruchu osi 1 na 10 [j/s^2]<br>Ustawienie przyspieszenia ruchu osi 1 na 20 [j/s^2]<br>Ustawienie prędkości maks. osi 1 na 20 [j/s^2] (dla trybu zadanej<br>Ustawienie aktualnej pozycji osi 2 na 0. Uwaga – komenda nie |
| Zadawanie pozycji dla pojedynczych                                                                                                    | napędów                                                                                                    |
| PABS M3 20,5                                                                                                    | Zadanie pozycji absolutnej 20,5 [j] dla osi 1                                                                                                    |
| PREL M3 -5                                                                                                    | Zmniejszenie pozycji o 5 [j] w osi 1                                                                                                    |
| PABSM4 4                                                                                                    | Zadanie prędkości absolutnej 4 [j/s] dla osi 1                                                                                                    |
| PRELM4 0,5                                                                                                    | Zwiększenie prędkości o 0,5 [j/s] w osi 1                                                                                                    |
| Zadawanie pozycji dla wielu napędów                                                                                                    | <b>w jednocześnie</b>                                                                                                    |
| MOVEPTP @POZYCJA_1                                                                                                    | Zadanie pozycji z tablicy pozycji o nazwie POZYCJA_1                                                                                                    |
| MOVEPTP 5                                                                                                    | Zadanie pozycji z tablicy pozycji o indeksie 5                                                                                                    |
| MOVEPTP_SYNC @POZYCJA_1                                                                                                    | j.w., ale z synchronizacją prędkości we wszystkich osiach                                                                                                    |
| MOVEPTP_SYNC 5                                                                                                    | j.w., ale z synchronizacją prędkości we wszystkich osiach                                                                                                    |
| Oczekiwanie na zakończenie ruchu<br>WAITPOS<br>WAIT StatM1 = M_POS_OK<br>WAIT M1 = 0                                                     | Oczekiwanie na zakończenie ruchu wszystkich osi 1<br>Oczekiwanie na osiągnięcie pozycji w osi 1<br>Oczekiwanie, aż oś 1 nie będzie w ruchu                                                                                                    |

#### 11.13.9 Zadawanie pozycji dla robota w układzie kartezjańskim

Pozycja 0,0 w układzie kartezjańskim znajduje się w środku osi obrotu robota.

Minimalna i maksymalna pozycja w osi X/Y wynika z minimalnego i maksymalnego zakresu pracy ramienia poziomego (napęd J2)

Oś X to określa ruch w lewo/prawo.

Oś. Y określ ruch w przód/tył

Oś Z określa ruch góra/dół

Oś. R określa obrót chwytaka

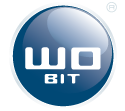

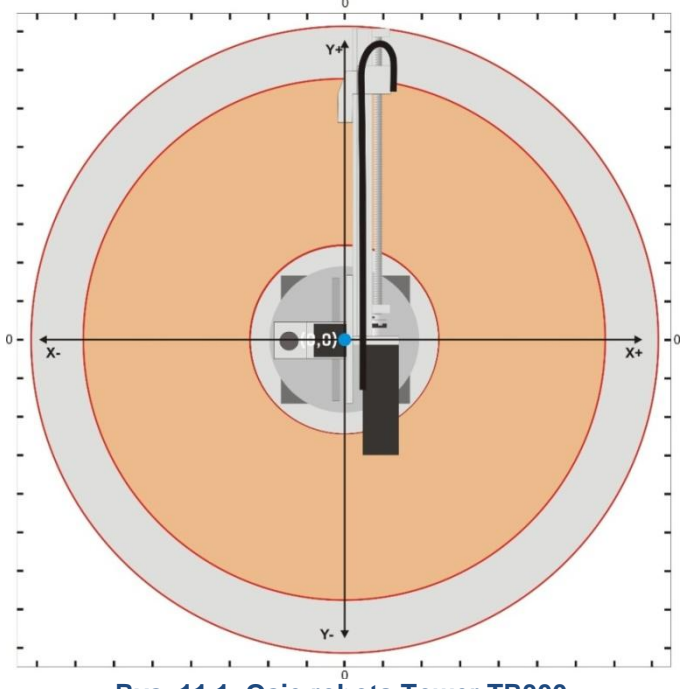

Rys. 11.1. Osie robota Tower TR300

#### Funkcje ruchu w układzie kartezjańskim X/Y

| MOVEXY @POZYCJ.<br>MOVEXY 5 | A_1 Zadanie pozyc<br>Zadanie pozyc | cji o nazwie POZYCJA_1 z tablicy pozycji<br>cji o numerze 5 z tablicy pozycji |
|-----------------------------|------------------------------------|-------------------------------------------------------------------------------|
| MOVEXY_REL @PO              | ZYCJA 1 Przesunięcie (             | o zadaną wartość z tablicy pozycji o nazwie POZYCJA_1                         |
| MOVEXY_REL 5                | Zadanie pozyc                      | cji o numerze 5 z tablicy pozycji o indeksie 5                                |

#### Przykład wykonania ruchu do punktu z tablicy pozycji

| MOVEXY @POS0     | // Wykonanie ruchu do punktu POSO z tablicy             |
|------------------|---------------------------------------------------------|
| WAITPOS          | // Oczekiwanie na zakończenie ruchu                     |
| MOVEXY_REL @POS1 | // Wykonanie ruchu relatywnego o wartość POS1 z tablicy |
| WAITPOS          |                                                         |

#### Przykład wykonania ruchu do punktu z parametrów zapisanych w programie lub wartości "online"

| <b>SET RORIENT = 1</b><br><b>SET PTPM1= 300</b><br><b>SET PTPM2 = -150</b><br><b>SET PTPM3 = 100</b><br>//SET PTPM4 = 0 | <pre>// Zablokowanie orientacji w osi chwytaka // Pozycja X docelowy // Pozycja Y docelowa // Prędkość ruchu po linii // Pozycja dla osi R nieistotna, bo orientacja jest zablokowana</pre> |
|----------------------------------------------------------------------------------------------------|----------------------------------------------------------------------------------------------------|
| MOVEXY0                                                                                                    | // Wykonanie ruchu do zdefiniowanej wyżej pozycji                                                                                                    |
| WAITPOS                                                                                                    | // Oczekiwanie na zakończenie ruchu                                                                                                    |
| SET PTPM1 = $\&$ R0                                                                                                    | <pre>// Pozycja X pobrana z rejestru o adresie 0 (dostęp przez Modbus)</pre>                                                                                                    |
| SET PTPM2 = $\&$ R2                                                                                                    | // Pozycja Y pobrana z rejestru o adresie 2 (dostęp przez Modbus)                                                                                                    |
| SET PTPM3 = $\&$ R4                                                                                                    | // Pozycja Z pobrana z rejestru o adresie 4 (dostęp przez Modbus)                                                                                                    |
| //SET PTPM4 = 0                                                                                                    | // Pozycja dla osi R nieistotna, bo orientacja jest zablokowana                                                                                                    |
| MOVEXY0                                                                                                    | // Wykonanie ruchu do pozycji przesłanej do robota przez Modbus                                                                                                    |
| WAITPOS                                                                                                    | // Oczekiwanie na zakończenie ruchu                                                                                                    |

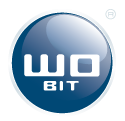

# 12. Interfejsy

### 12.1. RS485, RS232, USB

Kontroler MIC4-2412 wyposażony został w obsługę interfejsów USB, RS232 (gniazdo COM2) oraz RS485 (gniazda COM0 i COM1).

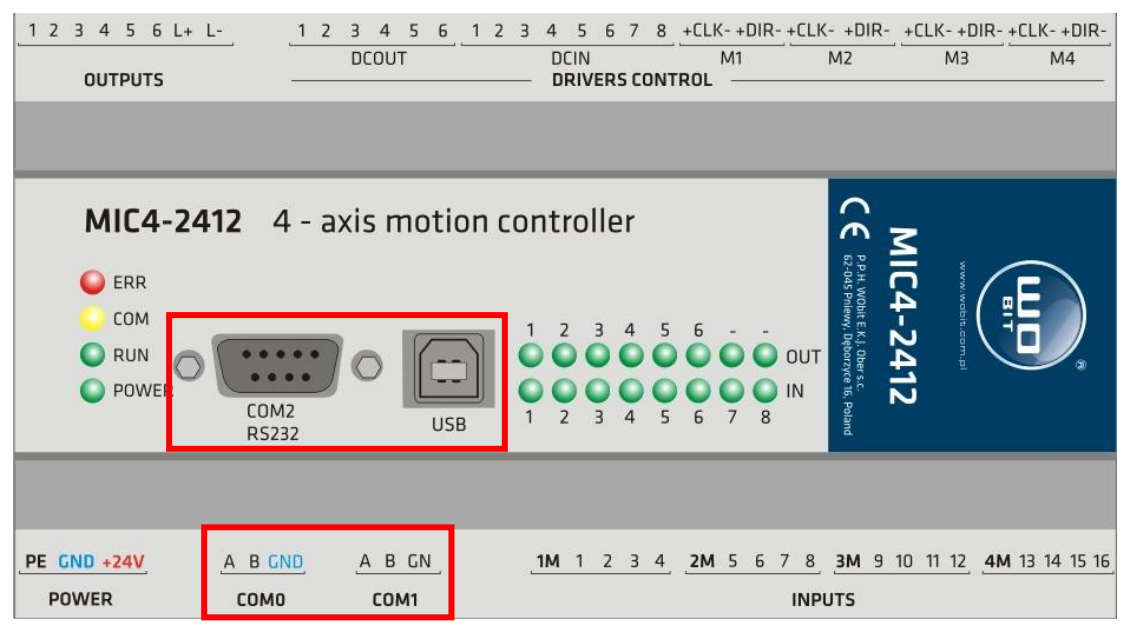

Rys. 12.1. Schemat sterownika MIC4-2412

### 12.2. Protokół MODBUS

Sterownik pozwala na komunikację z urządzeniem nadrzędnym (MASTER) w protokole MODBUS-RTU. Komunikacja może odbywać się poprzez port RS485 (COM1).

#### Parametry transmisji:

- Domyślny adres: 1 (konfigurowane w zakresie 1...126)
- Domyślna prędkość transmisji: 38400 b/s(dostępne prędkości 9600, 19200, 38400, 57600, 115200)
- Bity stopu: **1**, Parzystość: **brak**
- Timeout: **750µs** (maksymalny czas odstępu między kolejnymi bajtami w ramce)

Opis komunikacji, spis rejestrów użytkownika i sposób sterowania napędami przez MODBUS-RTU dostępny jest w dokumentacji "*MIC488\_protokol\_MODBUS.pdf*"

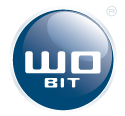

# 13. Rozwiązywanie problemów

Rozdział ten poświęcony jest identyfikacji źródeł problemów z eksploatacją Tower TR300 oraz podaniu rozwiązań dla typowych utrudnień użytkowania aplikacji.

### 13.1. Program MIC4-TRC1 PC

| Problem                                     | Rozwiązanie                                                                                                    |  |  |  |
|---------------------------------------------|----------------------------------------------------------------------------------------------------|--|--|--|
| Zainstalowane porty COM nie zostały wykryte | Plik MIC4_TOWER.exe należy uruchomić jako<br>administrator (klikając prawym przyciskiem myszy na<br>ikonę programu i wybierając opcję "Uruchom jako<br>administrator"). |  |  |  |
| Program nie chce się uruchomić              | Należy uruchomić MIC4_TOWER.exe jako<br>administrator.                                                                                                    |  |  |  |

### 13.2. Kontroler MIC4-2412

| Problem                               | Rozwiązanie                                                                                                    |  |  |
|---------------------------------------|----------------------------------------------------------------------------------------------------|--|--|
| Błąd komunikacji poprzez port USB 3.0 | Problemy z kompatybilnością portu USB 3.0<br>(niebieski kolor gniazda) mogą wystąpić w systemie<br>Windows 7 podczas komunikacji z urządzeniami USB<br>HID. W przypadku problemów z komunikacją należy<br>podłączyć sterownik do portu USB 2.0. |  |  |

### 13.3. Robot Tower TR300

| Problem               | Rozwiązanie                                                                                                   |  |  |  |
|-----------------------|----------------------------------------------------------------------------------------------------|--|--|--|
| Nie działa            | Sprawdzić połączenia przewodów. Włączyć zasilanie.<br>Odbezpieczenie przycisków bezpieczeństwa.               |  |  |  |
| Działanie niepoprawne | Sprawdzić poprawny montaż elementów.                                                                          |  |  |  |
| Miganie serwonapędów  | Wykrycie przeciążenia serwonapędów lub<br>przekroczono zakresu ruchu. Należy wyłączyć<br>i włączyć zasilanie. |  |  |  |

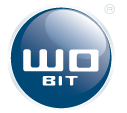

# 14. Konserwacja/naprawa/czyszczenie

### 14.1. Smarowanie wózka i prowadnicy

Prowadnice z szyną profilową muszą być smarowane smarem stałym lub olejem. Zaleca się regularne smarowanie zgodnie z wytycznymi w tabeli zamieszczonej poniżej:

| Przedziały smarowania uzupełniającego [km] przy obciążeniu <0,10 C <sub>dyn</sub> | 1000 |
|-----------------------------------------------------------------------------------|------|
| llość smaru do smarowania uzupełniającego [g]                                     | 0,5  |

Za pomocą adaptera smarującego, wózek jezdny można podłączyć bezpośrednio do smarowania centralnego. Zamontowane szyną profilowaną pionowo, w bok lub w górę, ilość smarowania uzupełniającego zwiększa się o ok. 50%.

### **INFORMACJA**

Częstotliwość smarowania uzupełniającego zależy w bardzo dużym stopniu od obciążeń i warunków otoczenia. Oddziaływania otoczenia, takie jak wysokie obciążenia, drgania mechaniczne i zanieczyszczenia skracają przedziały smarowania. W czystym otoczeniu i przy małych obciążeniach przedziały smarowania można przedłużyć.

Zalecane smary według DIN 51825:

- do normalnych obciążeń K2K,
- do obciążeń wyższych (C/P < 15) KP2K o klasie konsystencji NGLI 2 według DIN.</li>

Przykładowe smary:

- BEACON EP1, Fa. ESSO,
- Microlube GB0, (KP 0 N-20), Staburags NBU8EP, IsoflexSpezial, Fa. KLUBER,
- Optimom Longtime PD0, PD1 lub PD2 zależnie od temperatury zastosowania, Fa OPTIMOL,
- Paragon EP1, (KP 1 N-30), Fa. DEA,
- Multifak EP1, Fa. TEXACO.

Zalecane oleje do smarowania:

- Klasa lepkości : ISO VG 680,
- Olej standardowy : Mobil SHC 636, w pełni syntetyczny na bazie węglowodoru (PAO).

### 14.2. Smarowanie śruby kulowej

Podobnie jak w przypadku łożysk tocznych, śruby są bardzo wrażliwe na zewnętrzne warunki pracy. W przypadku dostania się odprysków, bądź wody do nakrętki (śruby kulowej), śruba może ulec znacznemu zużyciu, a w szczególnych przypadkach nawet uszkodzeniu.

Dla niższych temperatur pracy należy stosować smary o mniejszej lepkości. Dla wyższych temperatur pracy, dużych obciążeń i niskich prędkość należy stosować smary o większej lepkości.

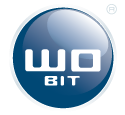

# 15. Doradztwo techniczne i kontakt

Instrukcja obsługi Tower TR300 zawiera informacje na temat poprawnej konfiguracji i eksploatacji robota przemysłowego. Jeżeli dokumentacja nie dostarcza Państwu wszystkich potrzebnych informacji lub mają Państwo pytania, prosimy o skontaktowanie się z Naszymi specjalistami.

### **INFORMACJA**

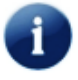

W przypadku nagłej usterki należy zgłosić zdarzenie Naszej firmie natychmiastowo w celu rozwiązania problemu.

W celu szybszej i łatwiejszej konsultacji z Naszymi specjalistami należy posiadać następujące informacje (w zależności od pytania):

- Typ i numer seryjny robota,
- Typ i numer seryjny kontrolera robota,
- Typ i numer seryjny napędów robota,
- Wersja oprogramowania kontrolera,
- Specyfikacja zakresu roboczego robota,
- Charakterystyka problemu, częstotliwość występowania błędu, czas trwania usterki.

Dane kontaktowe oraz adres firmy podany jest poniżej:

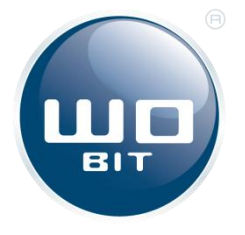

P.P.H. WObit E.K.J. Ober s.c.

Dęborzyce 16 62-045 Pniewy Polska

Sekretariat: tel. +48 61 22 27 410 fax +48 61 22 27 439 e-mail: wobit@wobit.com.pl strona internetowa: www.wobit.com.pl

#### Godziny pracy:

poniedziałek - piątek 8:00 - 16:00

Numery kontaktowe do danych działów:

#### Dział Doradztwa, Sprzedaży i Projektów:

tel. +48 61 22 27 422

Mechanika i napędy liniowe: tel. +48 61 22 27 412

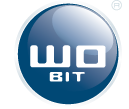

www.wobit.com.pl

*Pomiary:* tel. +48 61 22 27 415 tel. +48 61 22 27 417

Napędy, kontrola i sterowanie: tel. +48 61 22 27 413 tel. +48 61 22 27 421

#### Dział Obsługi Klienta:

tel. +48 61 22 27 422 tel. +48 61 22 27 411 tel. +48 61 22 27 416 tel. +48 61 22 27 414

#### Reklamacje:

tel. +48 61 22 27 430

#### Księgowość:

tel. +48 61 22 27 434

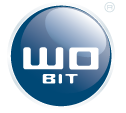

- 16. Deklaracja zgodności
- 17. Załącznik 1 rysunek wymiarowy
- 18. Załącznik 2 rysunek złożeniowy
- 19. Załącznik 3 Schemat XYZ
- 20. Załącznik 4 Schematy elektryczne

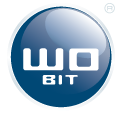

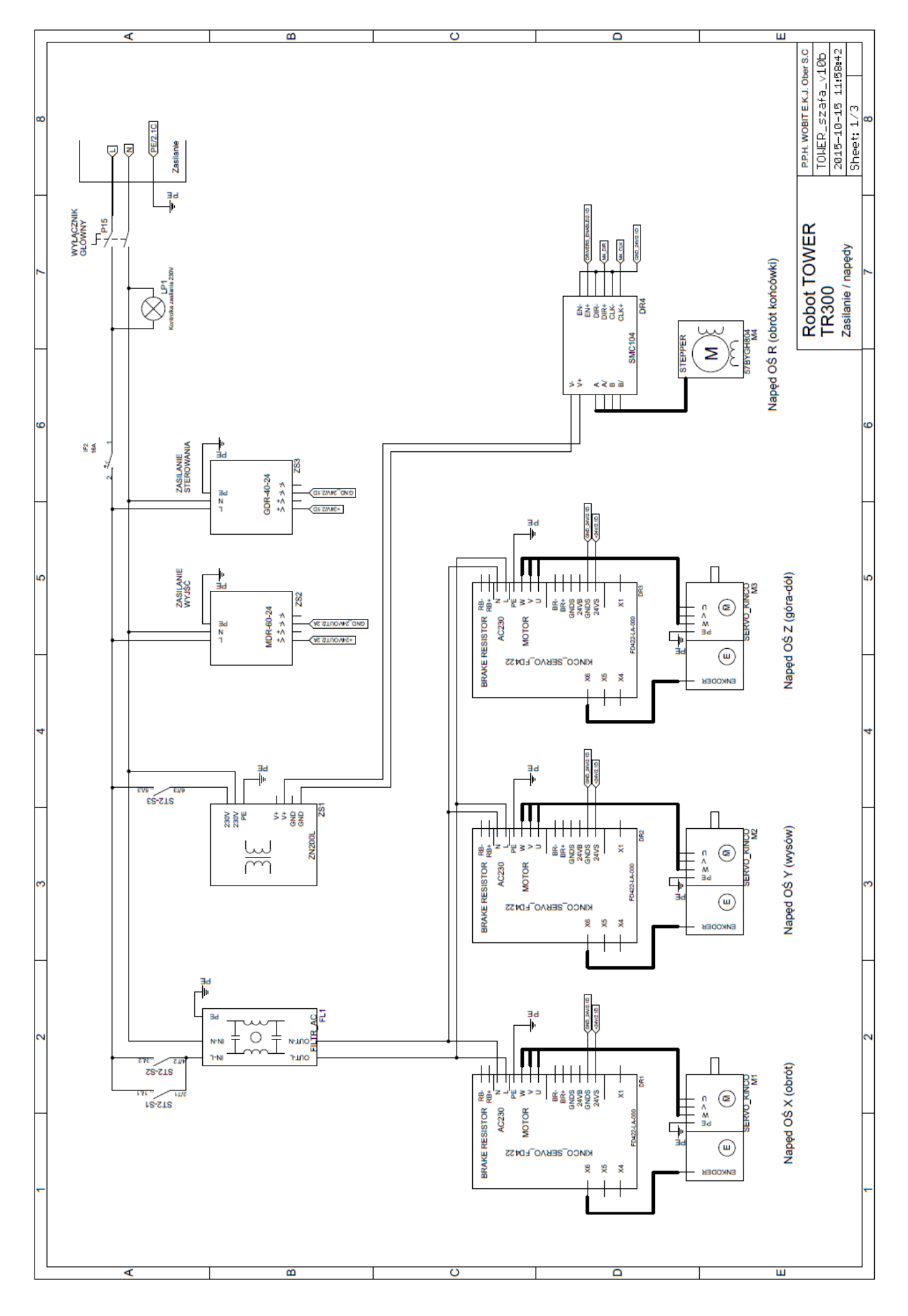

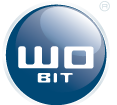

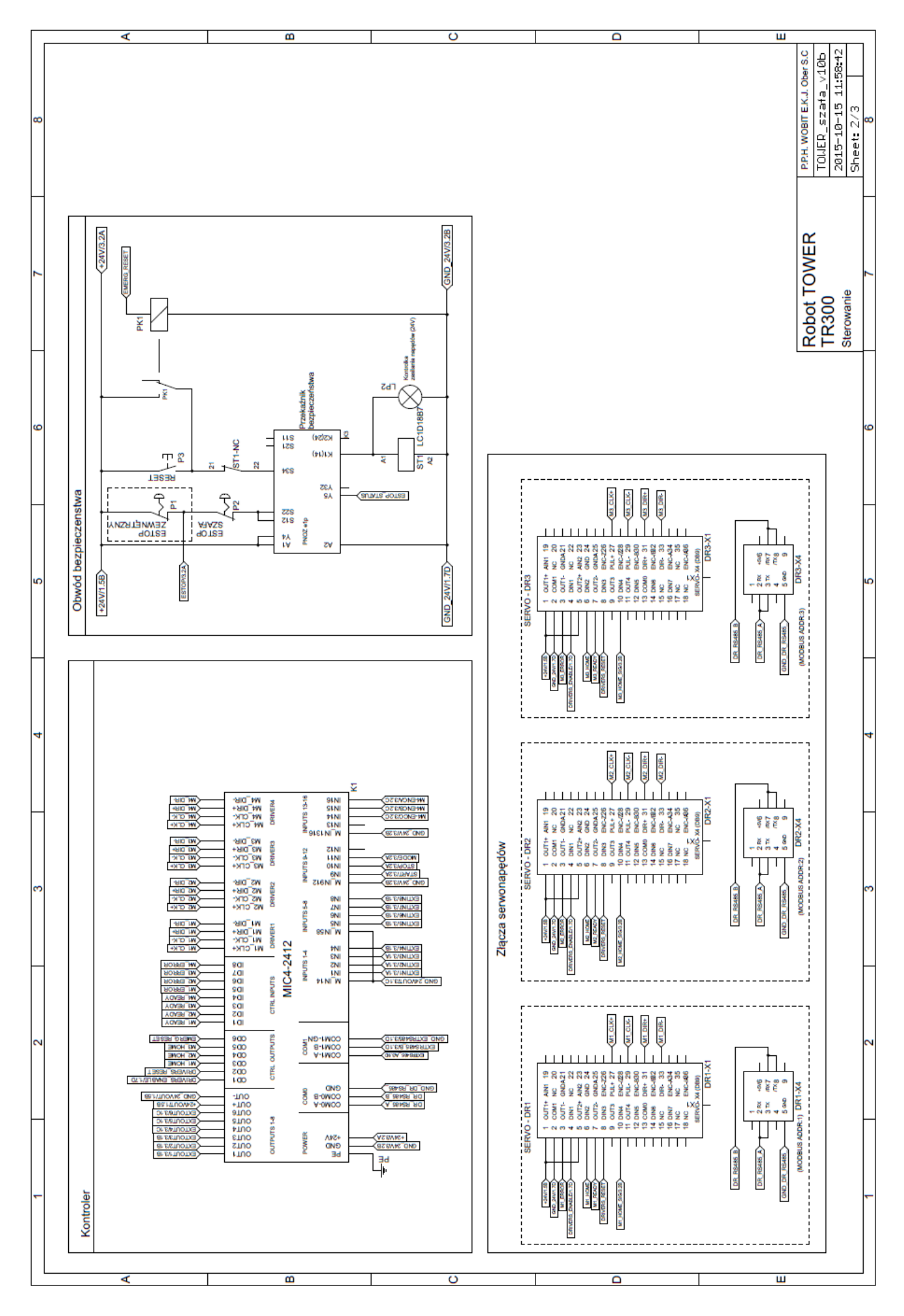

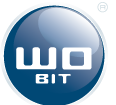

| Γ |                   | ×                                                                                                    | ۵                                                                                                    | O                                                                                                    |                                                               |                                         |                                                                                            |  |
|---|-------------------|----------------------------------------------------------------------------------------------------|----------------------------------------------------------------------------------------------------|----------------------------------------------------------------------------------------------------|---------------------------------------------------------------|-----------------------------------------|--------------------------------------------------------------------------------------------|--|
| ď | >                 |                                                                                                    |                                                                                                    |                                                                                                    |                                                               |                                         | P.P.H. WOBIT E.K.J. Ober S.C<br>TOWER_szafa_v10b<br>2015-10-15 11:58:42<br>Sheet: 3/3<br>6 |  |
| 4 | ZŁĄCZA WEWNĘTRZNE | NC == 0 0 0 0 0 0 0 0 0 0 0 0 0 0 0 0 0 0                                                                                              |                                                                                                    |                                                                                                    |                                                               |                                         | obot TOWER<br>3300<br>Icza 5                                                               |  |
| - | t                 |                                                                                                    | <u>해.B</u>                                                                                                    | <u>fi+W</u> → <b>-</b> ×2-3<br><u>Mi+U</u> → -×2-2<br><u>Mi+U</u> → -×2-1                                                                 | Przewody od złącza silników do<br>pędów muszą być ekranowane! |                                         | 4<br>Zą                                                                                    |  |
| c | כ                 |                                                                                                    |                                                                                                    |                                                                                                    | UWAGA:<br>serwonar                                            |                                         |                                                                                            |  |
| c | -                 | Sterowanie<br><u>*24VI2.7A</u> X1-1<br><u>ESTOP7.5A</u> X1-2<br><u>STARTI2.3C</u> X1-3<br><u>STOP7.3C</u> X1-4<br><u>MODE7.3C</u> X1-5 | Sygnaty krańcowejenkoder M4.         Sygnaty krańcowejenkoder M4.         GND_2WIZTC       X3-1         I_=2WIZTC       X3-2         MI_HOME_SIG2.1D       X3-3         M2_HOME_SIG2.3D       X3-5         M3_HOME_SIG2.3D       X3-5                                                | MAFENCAR2.46     X3-6       MAFENCAR2.46     X3-7       MAFENCAR2.36     X3-8       ExtOUTER2.36     X3-9       GND_24VOUTE2.25     X3-11 |                                                               | Point in a obudowie)                    |                                                                                            |  |
| Ŧ | ZŁĄCZA ZEWNĘTRZNE | Wejścia 8 x 24V OPTO<br>Wyjścia 6 x PNP 0,5A<br><u>Extrivi220</u> XE1-1<br><u>Extrivi230</u> XE1-2<br>EXTRI2230 XE1-3                  | EXTINUE360       XE1-4         EXTINE2300       XE1-5         EXTINE2300       XE1-6         EXTINE2300       XE1-7         EXTINE2300       XE1-8         EXTINE2300       XE1-9         EXTOUT121A0       XE1-10         EXTOUT321A0       XE1-10         EXTOUT321A0       XE1-11 | EXTOUT#2.1A) XE1-12<br>EXTOUT#2.1A) XE1-13<br>EXTOUT#2.2A) XE1-14<br>*24VOUT#2.2C) XE1-16<br>GND_24VOUT#2.2C) XE1-16                      |                                                               | EXTREMS_AZ_20<br>EXTREMS_AZ_20<br>DB9-F |                                                                                            |  |
|   |                   | 4                                                                                                    | m                                                                                                    | 0                                                                                                    |                                                               | C                                       |                                                                                            |  |

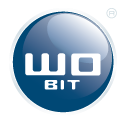

Rozwiązania i komponenty dla Automatyki Solutions and Components for Automation

#### P.P.H. WObit E.K.J. Ober s.c.

62-045 Pniewy, Dęborzyce 16 tel. +48 61 22 27 410 fax. +48 61 22 27 439 wobit@wobit.com.pl

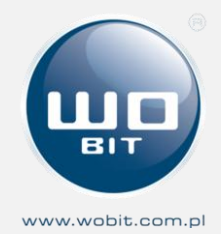